This document outlines the procedures for attorneys to follow when electronically filing SEALED documents in otherwise PUBLIC/NON-SEALED civil cases.

**REVISED:** November 2015

Guide to Electronically Filing Under-Seal Documents in Civil Cases

U.S. District Court for the Central District of California

| E-FILING SEALED DOCUMENTS IN PUBLIC/NON-SEALED CIVIL CASES                          | 1  |
|-------------------------------------------------------------------------------------|----|
| OVERVIEW OF E-FILING PROCEDURES                                                     | 2  |
| Application for Leave to File Under Seal                                            | 2  |
| E-Filing Sealed Documents                                                           | 2  |
| Service of Sealed Documents                                                         | 2  |
| Public Access                                                                       | 3  |
| Available Events                                                                    | 3  |
| Clearly Label All Sealed Documents                                                  | 3  |
| Use Caution in Drafting Docket Entry Text                                           | 3  |
| Mandatory Chambers Copies & Proposed Orders                                         | 3  |
| Filing a Redacted Document                                                          | 4  |
| Problems Filing a Sealed Document                                                   | 4  |
| Red Screens                                                                         | 4  |
| APPLICATION FOR LEAVE TO FILE UNDER SEAL: SCREEN-BY-SCREEN<br>INSTRUCTIONS          | 5  |
| Leave to File Document Under Seal                                                   | 5  |
| Sealed Declaration in Support                                                       | 10 |
| SEALED DOCUMENT: SCREEN-BY-SCREEN INSTRUCTIONS                                      | 15 |
| SEALED MOTION (GENERIC SEALED MOTION-TYPE EVENT): SCREEN-BY-<br>SCREEN INSTRUCTIONS | 22 |
| SEALED OPPOSITION: SCREEN-BY-SCREEN INSTRUCTIONS                                    | 29 |
| SEALED REPLY: SCREEN-BY-SCREEN INSTRUCTIONS                                         | 35 |
| APPLICATION FOR LEAVE FOR IN CAMERA REVIEW: SCREEN-BY-SCREEN<br>INSTRUCTIONS        | 41 |

# UNITED STATES DISTRICT COURT FOR THE CENTRAL DISTRICT OF CALIFORNIA

## **E-FILING SEALED DOCUMENTS IN PUBLIC/NON-SEALED CIVIL CASES**

Effective December 1, 2015, the United States District Court for the Central District of California will amend its local rules to require attorneys to electronically file sealed documents in otherwise PUBLIC/NON-SEALED CIVIL CASES using the Court's CM/ECF system. Additional changes to the Local Rules effective the same day will change the way leave to file documents under seal must be requested, especially for documents subject to a protective order, and provide guidance for seeking *in camera* review of documents. A redline of all changes to the Local Rules effective December 1, 2015, is available here: <a href="http://www.cacd.uscourts.gov/news/new-and-amended-local-rules-effective-december-1-2015">http://www.cacd.uscourts.gov/news/new-and-amended-local-rules-effective-december-1-2015</a>. Please review these changes before filing or seeking leave to file any documents under seal on or after December 1, 2015.

Note that the new rules require electronic filing only in PUBLIC/NON-SEALED CIVIL CASES. For now, continue to file sealed documents in criminal cases in paper, or as otherwise directed by your assigned judge's standing orders. Likewise, continue to file all documents in paper in any case in which the entire case is under seal. And note that *pro se* parties who have been granted permission to file documents electronically must nonetheless continue to file sealed documents in paper; the CM/ECF system does not allow *pro se* parties to e-file sealed documents.

This *Guide to Electronically Filing Under-Seal Documents in Civil Cases* sets forth step-by-step instructions for electronically filing sealed documents, Applications for Leave to File Under Seal, and Applications for Leave for *In Camera* Review. Please review these instructions carefully – failure to follow these instructions could result in the inadvertent filing of a document you wish to keep under seal as a public document.

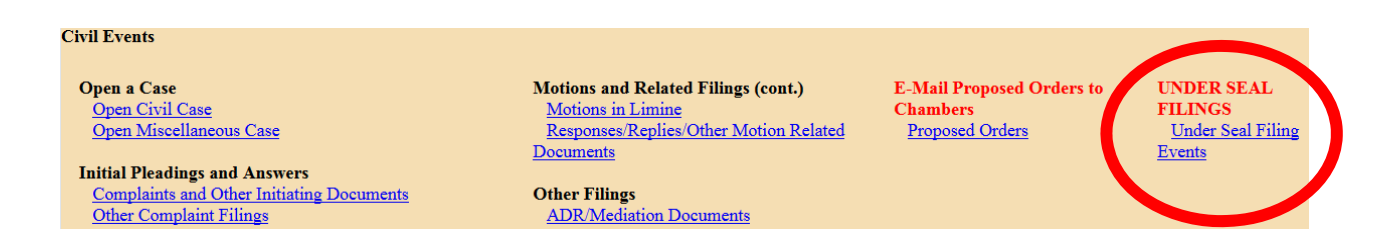

Please note that, within CM/ECF, a separate menu of events related to the e-filing of sealed documents has been created ("Under Seal Filing Events"). If you attempt to e-file a sealed document, you must use one of the events available from this menu, or your document will not be filed under seal. Do not use a regular motion event on the "Motions and Related Filings" menu, as any documents so filed will be public.

#### **OVERVIEW OF E-FILING PROCEDURES**

# Application for Leave to File Under Seal

Before filing any sealed document, you must have leave of court. Even if a statute or rule authorizes the filing of a particular document under seal, you must obtain a court order in the case in which you plan to file that document. Accordingly, you must first electronically file an Application for Leave to File Under Seal, following the instructions set forth below at page 5. Your Application must be accompanied by: (1) a declaration; (2) a proposed order; (3) a redacted version of any documents of which only a portion is proposed to be filed under seal; and (4) an unredacted version of the documents proposed to be filed under seal. L.R. 79-5.2.2(a)-(b) (eff. 12/1/15). The Application, the proposed order, any redacted documents, and the text of the docket entry itself will be visible to the public, so be sure to draft them accordingly. The declaration and the document(s) proposed to be filed under seal will not be publicly viewable. A Notice of Electronic Filing ("NEF") will be sent, and recipients will be able to click on the link in the NEF to view the Application, the proposed order, and the redacted documents. However, only court staff and the CM/ECF user filing the documents will be able to view the declaration and the documents proposed to be filed under seal.

Note that, if you are the party that has designated a document confidential pursuant to a protective order, L.R. 79-5.2.2(b)(i) requires you to file a Declaration explaining why the documents should be filed under seal. You should use the "Sealed Declaration in Support" event to file this declaration.

#### **E-Filing Sealed Documents**

Once leave to file a document under seal has been granted, the party that requested leave to file under seal *must proceed to file the document*. Clerk's Office staff will not do this for you. If you obtain leave to file a document under seal, you must follow through and file it under seal, or you will not be able to rely on the document in the case. For instance, if you obtain leave to file a motion to dismiss under seal, you must then file your motion to dismiss, using the "Sealed Motion" event under the "Under Seal Filing Events" menu, following the instructions set forth below at page 22. Likewise, if you obtain leave to file an exhibit to a summary judgment motion under seal, you must then proceed to file your summary judgment motion using a regular motion event, then file the sealed exhibit using the "Sealed Document" event on the "Under Seal Filing" menu, and link it to your summary judgment motion, following the instructions set forth below at page 15. Any document filed under seal must also be linked to the court order granting permission to so file. See L.R. 79-5.2.2 (c) (eff. 12/1/15).

#### Service of Sealed Documents

Documents electronically filed under seal will not be accessible through the Notice of Electronic Filing ("NEF"). The filing party is therefore responsible for serving all sealed documents and attachments on opposing counsel by other means. A certificate of service must be included with every sealed filing and a copy of the NEF should be served with the sealed Central District of California – Guide to Electronically Filing Under-Seal Documents in Civil Cases 2

#### SEALED CIVIL DOCUMENTS

document. See L.R. 79-5.3 (eff. 12/1/15).

#### **Public Access**

A sealed document filed in CM/ECF cannot be viewed remotely on PACER or on the Clerk's Office public terminals by anyone other than Court personnel, with one exception. The individual attorney who e-filed that sealed document will be able to access it, but no other CM/ECF users, even attorneys of record in the same case or for the same party, will be able to view the document.

#### **Available Events**

Only documents properly filed using specific sealed docket entries are SEALED upon submission. The events are located on the "Under Seal Filing Events" menu found under the "Under Seal Filings" heading on the CIVIL docketing menu. The following sealed civil events are available for your use:

- Leave for In Camera Review
- Leave to File Document Under Seal
- Sealed Declaration in Support
- Sealed Document
- Sealed Motion (Generic sealed motion type event)
- Sealed Opposition
- Sealed Reply

Additional information and step-by-step filing instructions for each of these events is set forth below. When you file a document using the events listed above, you will have the ability to link or relate your motion, opposition, reply, or other sealed document to a previous docket entry.

#### **Clearly Label All Sealed Documents**

All sealed documents should be clearly marked as "FILED UNDER SEAL PURSUANT TO ORDER OF THE COURT DATED \_\_\_\_\_." L.R. 79-5.2.2(c).

#### Use Caution in Drafting Docket Entry Text

When electronically filing a sealed document, remember, the DOCKET ENTRY can be viewed by the public, even though the attached DOCUMENT will be sealed.

#### Mandatory Chambers Copies & Proposed Orders

A Word Perfect or Microsoft Word version of the proposed order must be emailed to chambers as required by L.R. 5-4.4.2, and mandatory chambers copies of e-filed sealed documents must be provided to chambers pursuant to L.R. 5-4.5, just as with any e-filed documents. However, mandatory chambers copies must be provided in sealed envelopes, with a copy of the title page attached to the front of each envelope. L.R. 79-5.2.2(a).

#### Filing a Redacted Document

If you are required to file a redacted version of a document, only the portions of the document that are confidential should be redacted. Be sure to add the word REDACTED in the caption of the document *and* in the docket text of the entry.

# **Problems Filing a Sealed Document**

If you cannot file a sealed document electronically due to a technical failure of CM/ECF, you must file it in paper pursuant to L.R. 5-4.6.2. The original and the judge's copy of all such documents must be submitted for filing in separate sealed envelopes, with a copy of the title page attached to the front of each envelope. An additional copy must be provided in PDF format on a CD. L.R. 79-5.2.

#### **Red Screens**

During the docketing process for any of the events on the "Under Seal Filing Events" menu, the screen will eventually turn RED. This is the indication that you are using a sealed document event. *If the screen does not turn red*, STOP immediately. You will need to start your docket entry over to ensure you are using the proper sealed document event.

#### APPLICATION FOR LEAVE TO FILE UNDER SEAL: SCREEN-BY-SCREEN INSTRUCTIONS

Electronically filing an Application for Leave to File Under Seal is a two-step process. Local Rule 79-5.2.2 requires that certain documents be filed with the Application: (1) a declaration; (2) a proposed order; (3) a redacted version of any documents of which only a portion is proposed to be filed under seal; and (4) an unredacted version of any documents proposed to be filed under seal; and (4) an unredacted version of any documents proposed to be filed under seal; and (4) an unredacted version of any documents proposed to be filed under seal; and (4) an unredacted version of any documents proposed to be filed under seal; and (4) an unredacted version of any documents proposed to be filed under seal; and (4) an unredacted version of any documents proposed to be filed under seal; and (4) an unredacted version of any documents will be publicly viewable, while the declaration and the unredacted documents will not. Accordingly, you must file the Application, the proposed order, and any redacted documents using one, non-sealed, event ("Leave to File Under Seal"), and the declaration and unredacted documents using another, sealed event ("Sealed Declaration in Support"). Step-by-step instructions for each of those two steps are set forth below.

#### **STEP 1**

#### *Civil > Under Seal Filings > Under Seal Filing Events > Leave to File Document Under Seal*

1. From the **Civil Events Screen**, under the heading "**UNDER SEAL FILINGS**," select "Under Seal Filing Events."

| Civil Events                                         |                                        |                           |                                    |   |
|------------------------------------------------------|----------------------------------------|---------------------------|------------------------------------|---|
| Open a Case                                          | Motions and Related Filings (cont.)    | E-Mail Proposed Orders to | UNDER SEAL                         |   |
| Open Miscellaneous Case                              | Responses/Replies/Other Motion Related | Proposed Orders           | <u>Under Seal Filing</u><br>Events | > |
| Initial Pleadings and Answers                        |                                        |                           |                                    |   |
| Complaints and Other Initiating Documents            | Other Filings                          |                           |                                    |   |
| Other Complaint Filings                              | ADR/Mediation Documents                |                           |                                    |   |
| Answers to Complaints                                | Appeal Documents                       |                           |                                    |   |
| Other Answers                                        | Bankruptcy Documents                   |                           |                                    |   |
|                                                      | Case Referrals/Consents to Proceed     |                           |                                    |   |
| Service Documents                                    | Attorney Certificates                  |                           |                                    |   |
| Service/Waivers of Summons and Complaints            | Credit Card Payments                   |                           |                                    |   |
| Service of Subsequent Document Filings               | Miscellaneous Filings                  |                           |                                    |   |
|                                                      | Notices                                |                           |                                    |   |
| Motions and Related Filings                          | Pretrial and Trial Documents           |                           |                                    |   |
| Applications/Ex Parte Applications/Motions/Petitions | Report and Recommendation Events       |                           |                                    |   |
| <u>/Requests</u>                                     | Stipulations                           |                           |                                    |   |
| DISCOVERY Applications/Ex Parte Applications/Motions | Transcripts                            |                           |                                    |   |
| <u>/Requests</u>                                     |                                        |                           |                                    |   |
| DISCOVERY Applications                               |                                        |                           |                                    |   |
| DISCOVERY Exparte Applications                       |                                        |                           |                                    |   |
| DISCOVERY Motions                                    |                                        |                           |                                    |   |
| DISCOVERY Requests                                   |                                        |                           |                                    |   |
|                                                      |                                        |                           |                                    |   |

2. Enter the case number in the "Civil Case Number" field, and click "Find This Case."

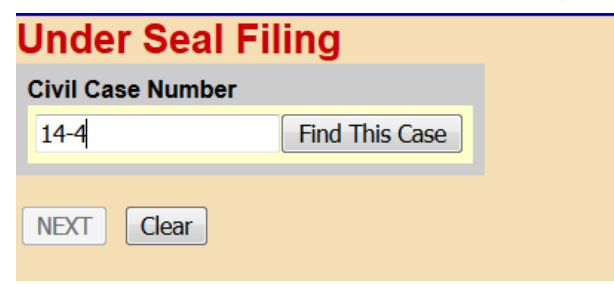

Central District of California - Guide to Electronically Filing Under-Seal Documents in Civil Cases

3. If presented with a list of cases, check the box next to the correct case. Click "**Next**" once on this screen, and once on the following screen.

| Under Seal Filing        |
|--------------------------|
| Civil Case Number        |
| 2:14-cv-4 Hide Case List |
| Select a case:           |
| NEXT Clear               |

4. Select the "Leave to File Document Under Seal" event from the list presented, and click "Next."

| Available Events (click to select an event)      | Selected Event                    |
|--------------------------------------------------|-----------------------------------|
| Leave For In Camera Review                       | Leave to File Document Under Seal |
| Leave to File Document Under Seal                |                                   |
| Sealed Declaration in Support                    |                                   |
| Sealed Document                                  |                                   |
| Sealed Motion (Generic sealed motion type event) |                                   |
| Sealed Opposition                                |                                   |
| Sealed Reply                                     |                                   |

5. On the following screen, select the party filing the Application from the list of parties who have already appeared in the case in the "Select the Party" field, and click "**Next**."

| Under Seal Filing                                                                                                    |                                                                                                    |
|----------------------------------------------------------------------------------------------------|----------------------------------------------------------------------------------------------------|
| Pick Filer Collapse All Expand A                                                                                       | Select the filer or party as indicated in display message.                                                                                                    |
| City of Los Angeles dft<br>Chris ProSe pla                                                                             | Select the Party:                                                                                                    |
| Christopher ProSe pla<br>La'Ree ProSe pla<br>Rolls ProSe pla<br>Sara ProSe pla<br>Sharon ProSe pla<br>® John Smith pla | City of Los Angeles [dft]<br>ProSe, Chris [pla]<br>ProSe, Christopher [pla]<br>ProSe, La'Ree [pla]<br>ProSe, Rolls [pla]<br>ProSe, Sara [pla]<br>ProSe, Sharon [pla]<br>Smith, John [pla] |
|                                                                                                    | Next Clear New Filer                                                                                                    |

6. You will upload your PDF documents on the next screen. Under "Main Document," click the "**Browse**" button, and a file upload box will appear. Navigate to your "Application for Leave to File Under Seal" and select the file, then click "**Open**."

| Main Document            | File Upload          |                                    |                  |                 |
|--------------------------|----------------------|------------------------------------|------------------|-----------------|
| Browse No file selected. | 😋 🔵 🛡 🕌 « Itrepagn ( | \\cacd-spfs1.cacd.circ9.d > TEST + | Search TEST      | ٩               |
| Attachments              | Organize 🔻 New folde | t.                                 | 80               | • 🔳 🔞           |
|                          | 🛧 Favorites 📫        | Name                               | Date modified    | Туре            |
| Browse No file selected. | Contraction Desktop  | T PDF ATTACHMENT (TEST ONLY).pdf   | 10/20/2015 11:09 | Adobe Acrobat D |
|                          | Downloads            | PDF ATTACHMENT (TEST ONLY)-1.pdf   | 10/20/2015 11:10 | Adobe Acrobat D |
| NEXT Clear               | 强 Recent Places      | 1 PDF ATTACHMENT (TEST ONLY)-2.pdf | 10/20/2015 11:10 | Adobe Acrobat D |
|                          |                      | 1 PDF ATTACHMENT (TEST ONLY)-3.pdf | 10/20/2015 11:10 | Adobe Acrobat D |
|                          | Computer             | DF ATTACHMENT (TEST ONLY)-4.pdf    | 10/20/2015 11:11 | Adobe Acrobet D |
|                          | Local Disk (C:)      |                                    |                  |                 |
|                          | CMAssist-SP (\\c     | e 💷                                |                  | ,               |
|                          | File na              | me: PDF ATTACHMENT (TEST ONLY).pdf | All Files (*.*)  |                 |

7. Under "Attachments," click the "Browse" button, and a file upload screen will appear. Individually navigate to where your "Redacted Document" and "Proposed Order" are saved, and select "Open." In each corresponding "Category" field, select the name from the drop down list that correctly identifies each document. Click "Next."

| Select the pdf document and any attachments. |                     |             |  |  |  |
|----------------------------------------------|---------------------|-------------|--|--|--|
| Browse Test Application for Leave to         | File Under Soal pdf |             |  |  |  |
| Attachments                                  | Category            | Description |  |  |  |
| Browse Test Proposed Order., df              | Proposed Order 🔹    | Remove      |  |  |  |
| 2. Browse Test Redacted Doc.pdf              | Redacted Document 🔻 | Remove      |  |  |  |
| 3. Browse No file selected.                  |                     |             |  |  |  |
| NEXT Clear                                   |                     |             |  |  |  |

8. Select "Application" for your moving document, and click "Next."

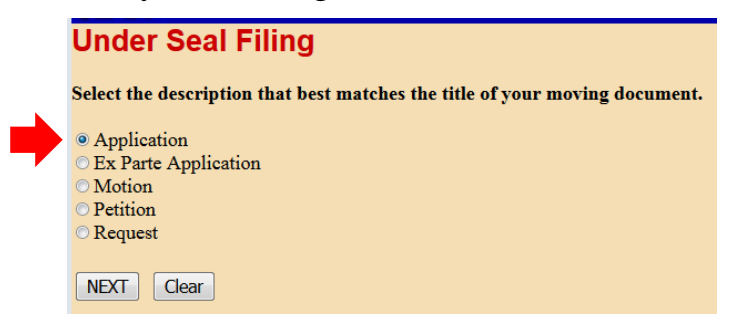

9. Review the **REMINDER** message on the next screen. If you are amending an existing Application for Leave to File Under Seal, please use the "Amendment (Motion related)" event located under "Responses, Replies and Other Motion Related Documents" on the main Civil Events Screen. If you use the "Leave to File Document Under Seal" event to file an amended version of an Application already on file, the system will create an unnecessary duplicate motion on the Judge's calendar.

Enter the filing party's role in the "Party Role" field, and click "Next."

| Under Seal Filing                                                                                                    |
|----------------------------------------------------------------------------------------------------|
| <b>REMINDER:</b> If amending an existing application, ex parte application, motion, petition, or request, <i>DO NOT</i> use this event. Use Amended in the category of Responses, Replies, Other Motion Related Documents and link to the application, ex parte application, motion, petition, or request to be amended. |
| Enter party ROLE of filer - e.g., plaintiff                                                                                                    |
| NEXT Clear                                                                                                    |

10. Please note the **warning message** on the next screen: **NO HEARING** is required for this application, so **DO NOT** set a hearing date. Click "**Next**."

| Under Seal Filing                                                                          |   |
|--------------------------------------------------------------------------------------------|---|
| DO NOT set a hearing before the Judge. On the next screen, click NEXT to bypass the screen | • |
| NEXT Clear                                                                                 |   |

11. As no hearing is required, leave the "Date" and "Time" fields blank, and click "**Next**" to bypass this screen.

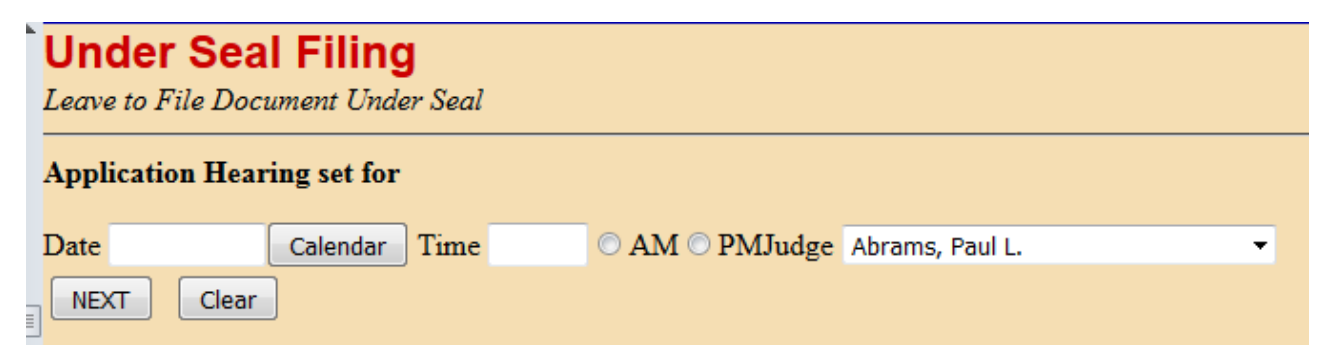

12. Note the warning message on the following screen, and click "Next."

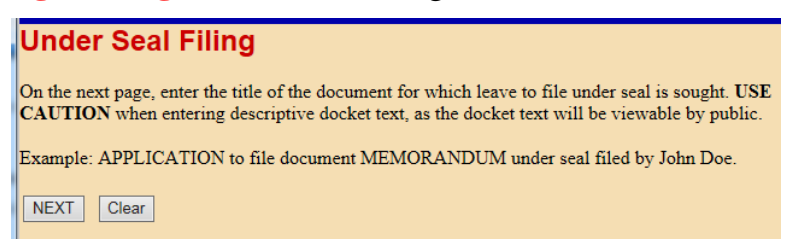

Central District of California – Guide to Electronically Filing Under-Seal Documents in Civil Cases

13. On the next screen, in the second free text field, enter the title of the document which you are seeking leave to file under seal. Remember that the docket entry text will be publicly visible, so do not include confidential information here. Click "Next."

| Under Seal Filing                                                                                 |                  |
|---------------------------------------------------------------------------------------------------|------------------|
| Docket Text: Modify as Appropriate.                                                               |                  |
| APPLICATION to file document (Exhibit 7 to MSJ)                                                   | under seal filed |
| by Plaintiff Jane Doe. (Attachments: # (1) Proposed Order, # (2) Redacted 2<br>( ATTORNEY TEST, ) | Document)        |
| NEXT Clear                                                                                        |                  |

14. The next screen will display the final docket entry text. Click "**Next**" to complete the filing. **DO NOT** click the "Back" button once you have clicked "Next." Clicking the "Back" button at that point will create an error.

| Under Seal Filing                                                                                                    |                             |
|----------------------------------------------------------------------------------------------------|-----------------------------|
| Docket Text: Final Text                                                                                                    |                             |
| APPLICATION to file document (Exhibit 7 to MSJ) under seal filed by                                                                                                    | Plaintiff Jane Doe.         |
| (Attachments: # (1) Proposed Order, # (2) Redacted Document)(                                                                                                    | ATTORNEY TEST, )            |
| Attention!! Pressing the NEXT button on this screen commits this transaction opportunity to modify this transaction if you continue.         Source Document Path (for confirmation only):         Test Application for Leave to File Under Seal.pdf pages: 1         Test Proposed Order.pdf pages: 1         Test Redacted Doc.pdf pages: 1         Image: 1         Image: 1         Image: 1         Image: 1         Test Redacted Doc.pdf pages: 1         Image: 1         Image: 1 | n. You will have no further |

15. The Notice of Electronic Filing will now be displayed. The docketing sequence for the first step of this two-step process (i.e., filing the Application and unsealed attachments) has been completed. You must now continue to the second step (filing the Declaration and sealed attachments) to complete the process.

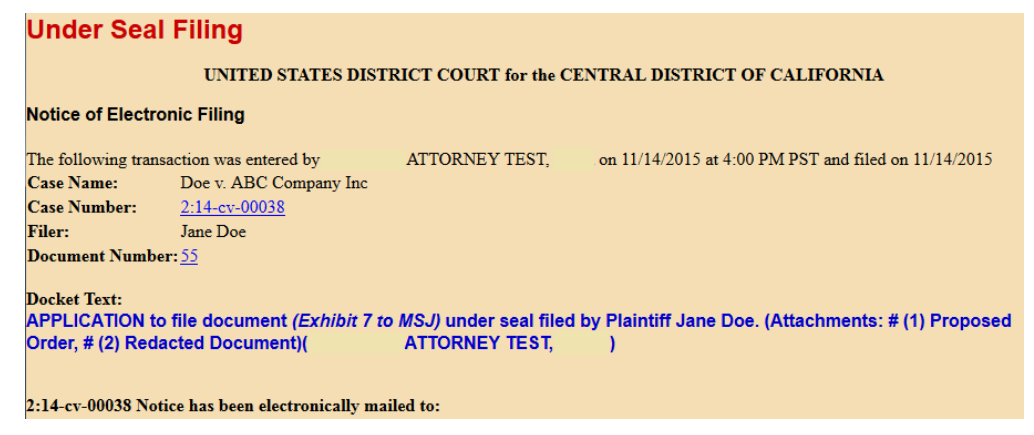

Central District of California - Guide to Electronically Filing Under-Seal Documents in Civil Cases

Civil Evente

# STEP 2

Use this event to file a declaration required by either L.R. 79-5.2.2(a)(i) or L.R. 79-5.2.2(b)(i).

*Civil > Under Seal Filings > Under Seal Filing Events > Sealed Declaration in Support* 

 Click "Civil" on the blue menu bar at the top of the screen to return to the Civil Events Screen. Under the heading "UNDER SEAL FILINGS," select "Under Seal Filing Events."

| CIVIL EVEIIIS                                        |                                                          |                                       |                   |
|------------------------------------------------------|----------------------------------------------------------|---------------------------------------|-------------------|
| Open a Case<br>Open Civil Case                       | Motions and Related Filings (cont.)<br>Motions in Limine | E-Mail Proposed Orders to<br>Chambers | UNDER SEAL        |
| Open Miscellaneous Case                              | Responses/Replies/Other Motion Related                   | Proposed Orders                       | Under Seal Filing |
|                                                      | Documents                                                |                                       | Events            |
| Initial Pleadings and Answers                        |                                                          |                                       |                   |
| Complaints and Other Initiating Documents            | Other Filings                                            |                                       |                   |
| Other Complaint Filings                              | ADR/Mediation Documents                                  |                                       |                   |
| Answers to Complaints                                | Appeal Documents                                         |                                       |                   |
| Other Answers                                        | Bankruptcy Documents                                     |                                       |                   |
|                                                      | Case Referrals/Consents to Proceed                       |                                       |                   |
| Service Documents                                    | Attorney Certificates                                    |                                       |                   |
| Service/Waivers of Summons and Complaints            | Credit Card Payments                                     |                                       |                   |
| Service of Subsequent Document Filings               | Miscellaneous Filings                                    |                                       |                   |
|                                                      | Notices                                                  |                                       |                   |
| Motions and Related Filings                          | Pretrial and Trial Documents                             |                                       |                   |
| Applications/Ex Parte Applications/Motions/Petitions | Report and Recommendation Events                         |                                       |                   |
| /Requests                                            | Stipulations                                             |                                       |                   |
| DISCOVERY Applications/Ex Parte Applications/Motions | Transcripts                                              |                                       |                   |
| /Requests                                            |                                                          |                                       |                   |
| DISCOVERY Applications                               |                                                          |                                       |                   |
| DISCOVERY Exparte Applications                       |                                                          |                                       |                   |
| DISCOVERY Motions                                    |                                                          |                                       |                   |
| DISCOVERY Requests                                   |                                                          |                                       |                   |

2. If needed, enter the case number in the "Civil Case Number" field, and click "Find This Case." (If you continue to this step directly after completing Step 1, the case number should be pre-populated.)

| Under Seal Fi     | iling          |  |
|-------------------|----------------|--|
| Civil Case Number |                |  |
| 14-4              | Find This Case |  |
| NEXT Clear        |                |  |

3. If presented with a list of cases, check the box next to the correct case. Click "**Next**" once on this screen, and once on the following screen.

| Under Seal Fil    | ing                             |                                    |
|-------------------|---------------------------------|------------------------------------|
| Civil Case Number |                                 |                                    |
| 2:14-cv-4         | Hide Case List                  |                                    |
| Select a case:    | ST CASE (close<br>C-OP Microsof | ed 01/28/2014)<br>t Corp. v. Smith |
| NEXT Clear        |                                 |                                    |

Central District of California – Guide to Electronically Filing Under-Seal Documents in Civil Cases

|        |                       |   | Inder Seal Filing                               |  |
|--------|-----------------------|---|-------------------------------------------------|--|
|        | Selected Event        |   | vailable Events (click to select an event)      |  |
| Jpport | Sealed Declaration in | * | eave For In Camera Review                       |  |
|        |                       |   | eave to File Document Under Seal                |  |
|        |                       |   | ealed Declaration in Support                    |  |
|        |                       |   | ealed Document                                  |  |
|        |                       |   | ealed Motion (Generic sealed motion type event) |  |
|        |                       |   | ealed Opposition                                |  |
|        |                       | - | ealed Reply                                     |  |
|        |                       |   | NEXT Clear                                      |  |
|        |                       | - | ealed Opposition<br>ealed Reply<br>NEXT Clear   |  |

5. On the following screen, select the party filing the Declaration from the list of parties who have already appeared in the case in the "Select the Party" field, and click "Next." Click "Next" again on the following screen.

| Pick Filer                                                                                                    | Select the filer or party as indicated in display message.                                                                                                    |
|----------------------------------------------------------------------------------------------------|----------------------------------------------------------------------------------------------------|
| Collapse All Exp<br>City of Los Angeles dft<br>Chris ProSe pla                                                         | Select the Party:                                                                                                    |
| Christopher ProSe pla<br>La'Ree ProSe pla<br>Rolls ProSe pla<br>Sara ProSe pla<br>Sharon ProSe pla<br>9 John Smith pla | City of Los Angeles [dft]<br>ProSe, Chris [pla]<br>ProSe, Christopher [pla]<br>ProSe, La'Ree [pla]<br>ProSe, Rolls [pla]<br>ProSe, Sara [pla]<br>ProSe, Sharon [pla]<br>Smith, John [pla] |

6. The next screen is where you will upload your PDF documents. *This screen should turn red. If the screen does not turn red, STOP; your documents will not be filed under seal.* Go back to the Civil Events Screen and begin the docketing process for your Sealed Declaration in Support again.

#### SEALED CIVIL DOCUMENTS

7. If the screen turns red, as shown below, proceed to upload your documents. Under "Main Document," click the "**Browse**" button, and a file upload box will appear. Navigate to where you have saved your Declaration in Support of Application for Leave to File Under Seal, select the file, and click "**Open**."

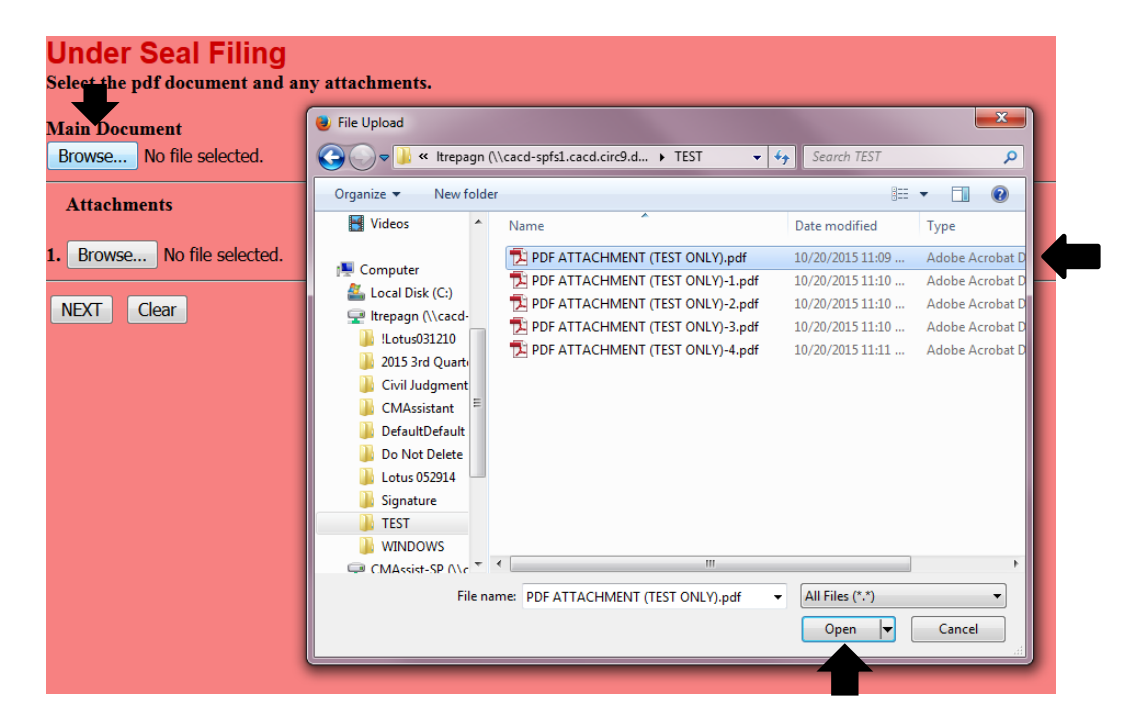

8. Under "Attachments," click the "Browse" button, and a file upload screen will appear. Navigate to where your "Unredacted Document" is saved, and select "Open." In the corresponding "Category" field, select "Unredacted Document" from the drop down list. Repeat if attaching multiple unredacted documents. Click "Next."

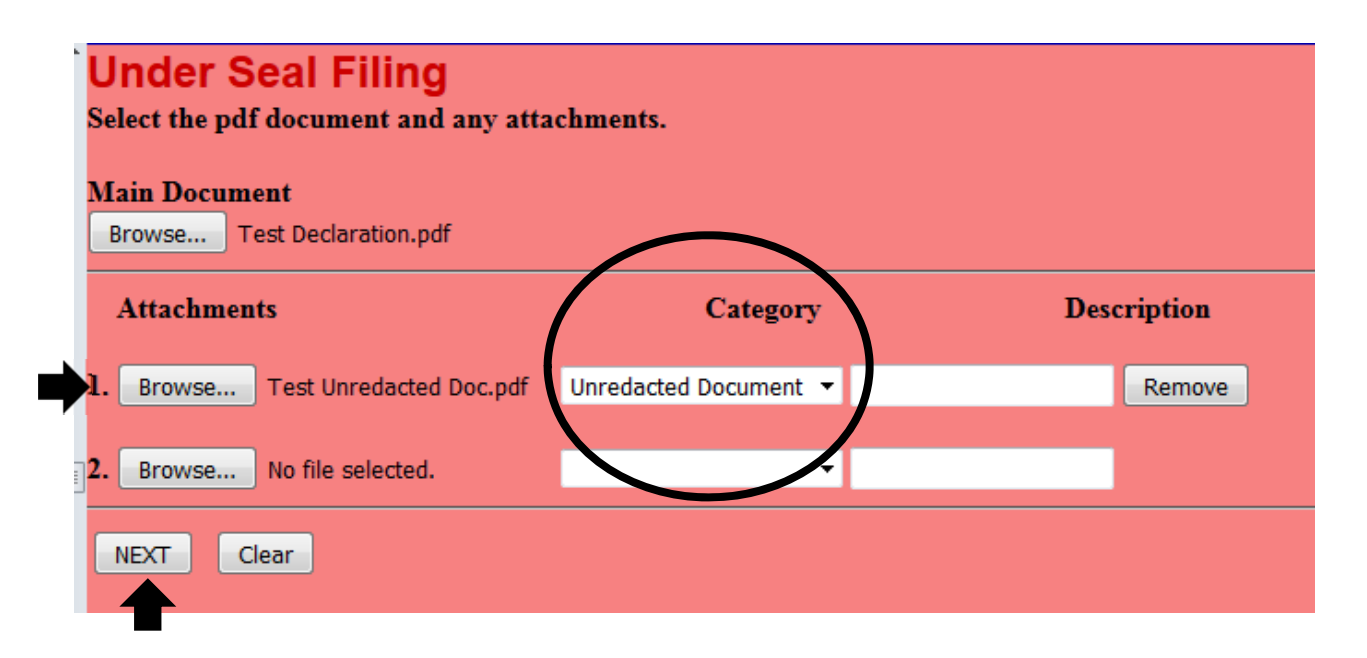

Central District of California – Guide to Electronically Filing Under-Seal Documents in Civil Cases

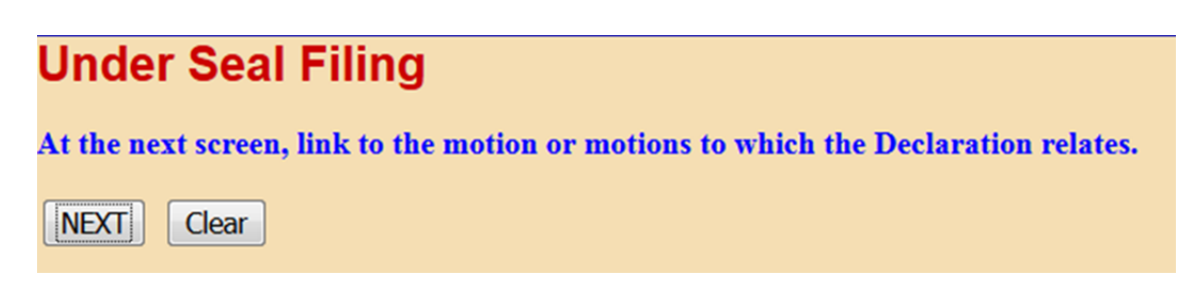

10. Select the correct Application for Leave to File Under Seal from the list presented, and click "Next."

|   | Under Seal Filing                                                                  |
|---|------------------------------------------------------------------------------------|
|   | Select the appropriate event(s) to which your event relates:                       |
|   | 11/05/2015 54 ADDI ICATION to file document under seal filed by Disintiff Iane Doe |
|   | (Attachments: # <u>1</u> Proposed Order)( ATTORNEY TEST, )                         |
| _ | 11/14/2015 55 APPLICATION to file document (Exhibit 7 to MSJ) under seal filed by  |
|   | Document)( ATTORNEY TEST, )                                                        |
|   | NEXT Clear                                                                         |

11. Review the **REMINDER** message regarding service on the next screen. Click "Next."

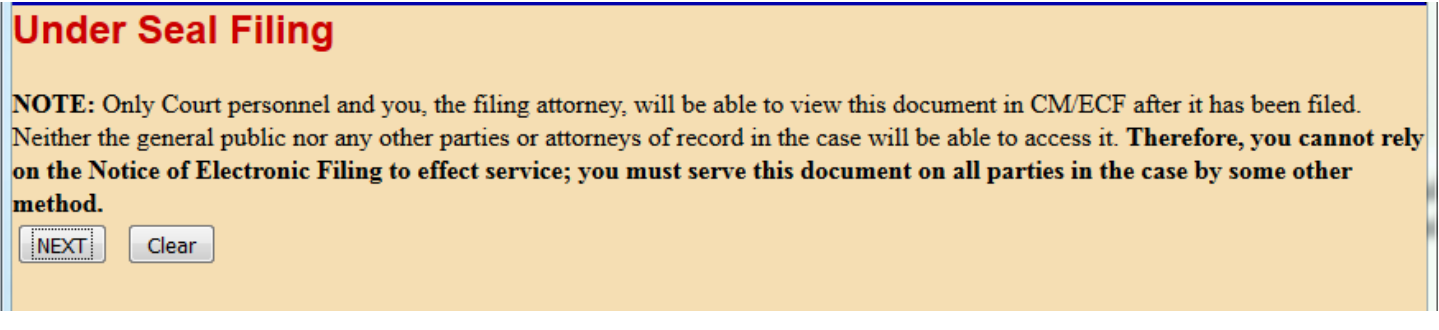

12. Note the **warning message** on the following screen, and click "Next."

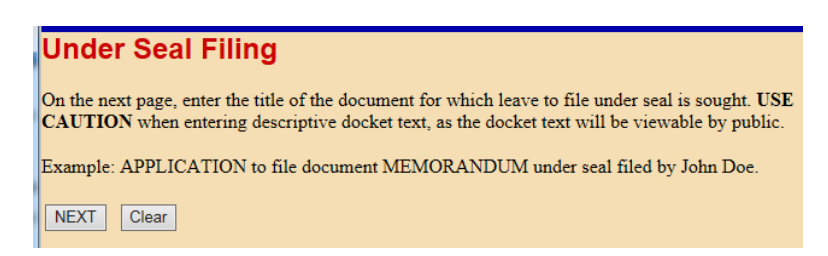

2015

13. The final docket text will be displayed on the next screen. Click "Next."

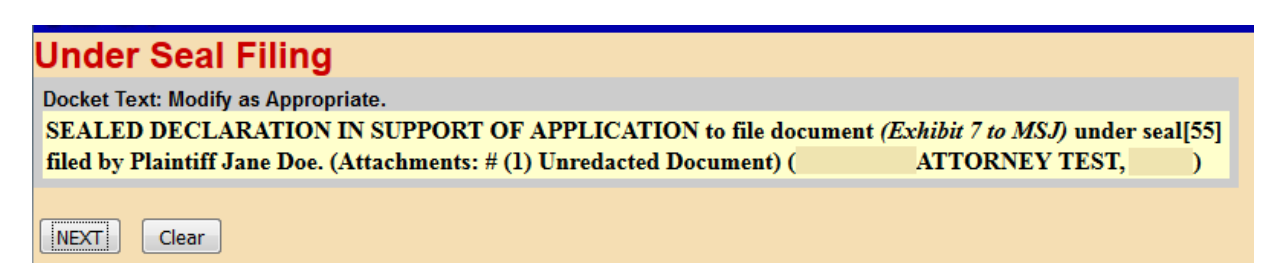

14. The next screen will again display the final docket entry text. Click "**Next**" to complete the filing. **DO NOT** click the "Back" button once you have clicked "Next." Clicking the "Back" button will create an error.

| r Seal Filing                                                                                                    |
|----------------------------------------------------------------------------------------------------|
| ext: Final Text                                                                                                    |
| D DECLARATION IN SUPPORT OF APPLICATION to file document ( <i>Exhibit 7 to MSJ</i> ) under<br>] filed by Plaintiff Jane Doe. (Attachments: # (1) Unredacted Document)(<br>NEY TEST, ) |
| !! Pressing the NEXT button on this screen commits this transaction. You will have no further<br>ity to modify this transaction if you continue.                                      |
| ocument Path (for confirmation only):                                                                                                    |
| aration.pdf pages: 1                                                                                                    |
| dacted Doc.pdf pages: 1 Clear                                                                                                    |
|                                                                                                    |

15. The Notice of Electronic Filing will now be displayed. The docketing sequence for both steps of this two-step process has been completed.

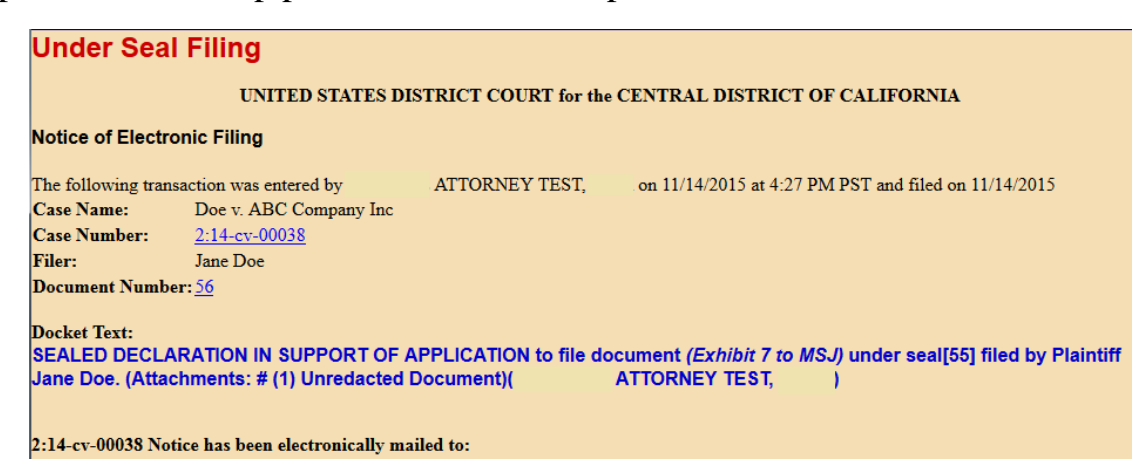

16. Note, however, that while all case participants will receive a NEF, sealed documents will not be accessible through the NEF. All sealed documents will be restricted from viewing. *Therefore, you must serve all sealed documents by other means.* Print the NEF and serve it, the sealed declaration, and the unredacted document on opposing counsel.

# SEALED DOCUMENT: SCREEN-BY-SCREEN INSTRUCTIONS

Please note that this event can only be used to e-file a sealed document if you have already obtained a court order granting leave to file that document under seal. If you have not obtained such an order, you will not be able to complete the e-filing process.

Civil > Under Seal Filings > Under Seal Filing Events > Sealed Document

1. From the **Civil Events Screen**, under the heading "**UNDER SEAL FILINGS**," select "Under Seal Filing Events."

| Circil Example                                       |                                        |                           |                   |
|------------------------------------------------------|----------------------------------------|---------------------------|-------------------|
| LIVII EVents                                         |                                        |                           |                   |
| Open a Case                                          | Motions and Related Filings (cont.)    | F-Mail Proposed Orders to | UNDER SEAL        |
| Open Civil Case                                      | Motions in Limine                      | Chambers                  | FILINGS           |
| Open Miscellaneous Case                              | Responses/Replies/Other Motion Related | Proposed Orders           | Under Seal Filing |
|                                                      | Documents                              | <u></u>                   | Events            |
| Initial Pleadings and Answers                        |                                        |                           |                   |
| Complaints and Other Initiating Documents            | Other Filings                          |                           |                   |
| Other Complaint Filings                              | ADR/Mediation Documents                |                           |                   |
| Answers to Complaints                                | Appeal Documents                       |                           |                   |
| Other Answers                                        | Bankruptcy Documents                   |                           |                   |
|                                                      | Case Referrals/Consents to Proceed     |                           |                   |
| Service Documents                                    | Attorney Certificates                  |                           |                   |
| Service/Waivers of Summons and Complaints            | Credit Card Payments                   |                           |                   |
| Service of Subsequent Document Filings               | Miscellaneous Filings                  |                           |                   |
|                                                      | Notices                                |                           |                   |
| Motions and Related Filings                          | Pretrial and Trial Documents           |                           |                   |
| Applications/Ex Parte Applications/Motions/Petitions | Report and Recommendation Events       |                           |                   |
| /Requests                                            | Stipulations                           |                           |                   |
| DISCOVERY Applications/Ex Parte Applications/Motions | Transcripts                            |                           |                   |
| /Requests                                            |                                        |                           |                   |
| DISCOVERY Applications                               |                                        |                           |                   |
| DISCOVERY Exparte Applications                       |                                        |                           |                   |
| DISCOVERY Motions                                    |                                        |                           |                   |
| DISCOVERY Requests                                   |                                        |                           |                   |

2. Enter the case number in the "Civil Case Number" field, and click "Find This Case."

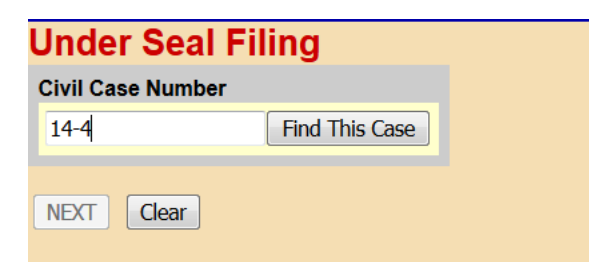

3. If presented with a list of cases, check the box next to the correct case. Click "**Next**" once on this screen, and once on the following screen.

| , | $\mathcal{O}$                                                                                                  |
|---|----------------------------------------------------------------------------------------------------|
|   | Under Seal Filing                                                                                              |
|   | Civil Case Number                                                                                              |
|   | 2:14-cv-4 Hide Case List                                                                                       |
|   | Select a case:<br>2:14-cv-00004 TEST CASE (closed 01/28/2014)<br>5:14-cv-00004-DOC-OP Microsoft Corp. v. Smith |
|   | NEXT Clear                                                                                                    |

Central District of California - Guide to Electronically Filing Under-Seal Documents in Civil Cases

4. Select the "Sealed Document" event from the list presented, and click "Next."

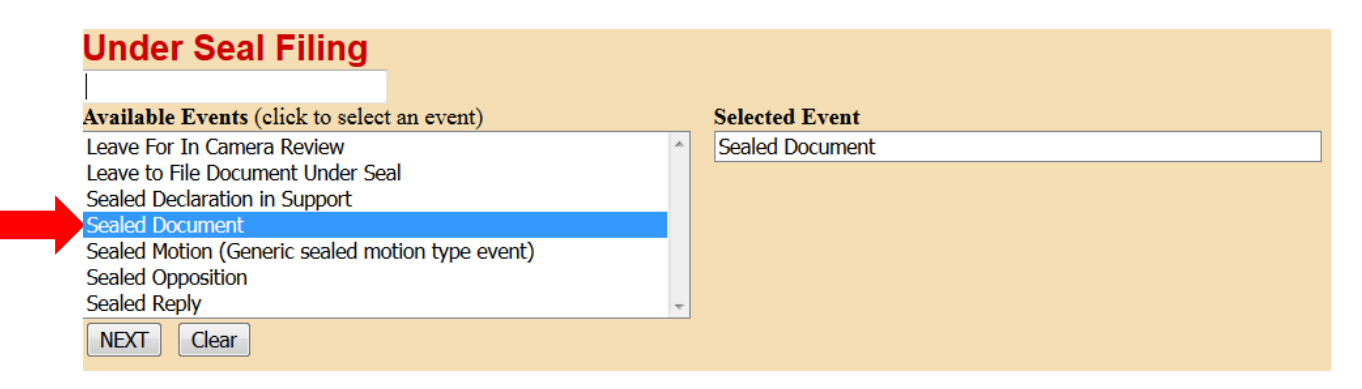

5. On the following screen, select the party filing the Sealed Document from the list of parties who have already appeared in the case in the "Select the Party" field, and click "Next."

| Under Seal Filin                                                                                                    | g          |                                                                                                    |
|----------------------------------------------------------------------------------------------------|------------|----------------------------------------------------------------------------------------------------|
| Pick Filer                                                                                                    |            | Select the filer or party as indicated in display message.                                                                                                    |
| Collapse All                                                                                                    | Expand All |                                                                                                    |
| City of Los Angeles dft<br>Chris ProSe pla                                                                            |            | Select the Party:                                                                                                    |
| Christopher ProSe pla<br>La'Ree ProSe pla<br>Rolls ProSe pla<br>Sara ProSe pla<br>Sharon ProSe pla<br>BJohn Smith pla |            | City of Los Angeles [dft]<br>ProSe, Chris [pla]<br>ProSe, Christopher [pla]<br>ProSe, La'Ree [pla]<br>ProSe, Rolls [pla]<br>ProSe, Sara [pla]<br>ProSe, Sharon [pla] |
|                                                                                                    |            | Smith, John [pla]                                                                                                    |

6. The next screen will present a question. Answer it, and click "Next."

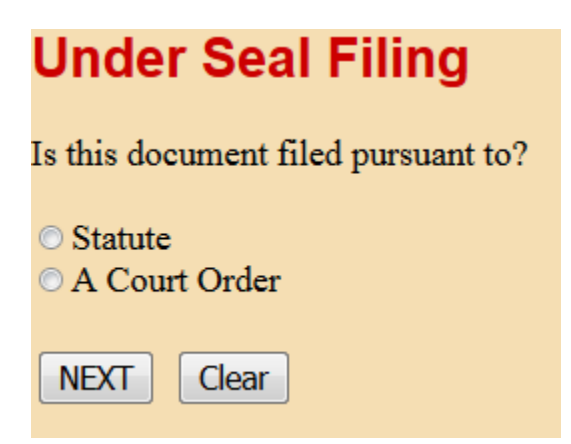

Central District of California – Guide to Electronically Filing Under-Seal Documents in Civil Cases

7. Note that the Local Rule requires a court order to authorize the filing of any sealed document. If you answer the question above by selecting "Statute," you will see a warning message. If you have not yet obtained a court order, you must first file an Application for Leave to File Under Seal, even if your document is authorized to be filed under seal by statute. You cannot continue with the filing process until you obtain such an order.

#### Under Seal Filing

```
Reminder: In accordance with Local Rule 79-5.2 - No case or document may be filed under seal without first obtaining approval by the Court.
You must file an Application for Leave to file a Document under seal.
```

- 8. If you select "A Court Order" from the screen shown above, clicking "Next" twice will bring you to the document upload screen. This is where you will upload your PDF documents. *This screen should turn red. If the screen does not turn red, STOP; your documents will not be filed under seal.* Go back to the **Civil Events Screen** and begin the docketing process for your Sealed Document again.
- 9. If the screen turns red, as shown below, proceed to upload your documents. Under "Main Document," click the "**Browse**" button, and a file upload screen will appear. Navigate to where your Sealed Document is saved and select the file, then click "**Open**."

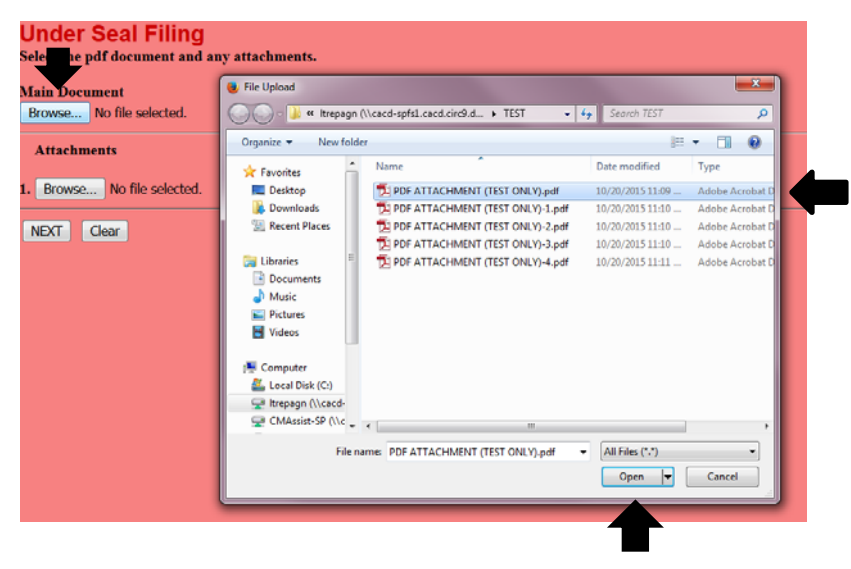

10. If you have additional documents to attach, under "Attachments," click the "Browse" button, and a file upload screen will appear. Individually navigate to where your documents are saved, and select "Open." In each corresponding "Category" field, select the name from the drop down list that correctly identifies each document. Click "Next."

| Л    |  |
|------|--|
| <br> |  |

| Main Document Browse PDF ATTACHMENT (TEST | ONLY).pdf                |          |       |
|-------------------------------------------|--------------------------|----------|-------|
| Attachments                               | Category                 | Descript | ion   |
| 1. Browse PDF ATTACHMENT (TES             | TONLY)-1.pdf Declaration | Ŧ        | Remov |
| 2. Browse PDF ATTACHMENT (TES             | TONLY)-2.pdf Memorandum  | •        | Remov |
|                                           |                          |          |       |

11. The Sealed Document you are filing must be linked to an Order granting leave to file the document under seal. First, however, you will be presented with the option to link this Sealed Document to another document previously filed in the case. For instance, if the Sealed Document being filed is an exhibit to a summary judgment motion, check the box indicating that the document should be linked to another document in the case. If the Sealed Document does not need to be linked to another document, leave the box unchecked, and click "Next" to bypass the linking screen.

|   | Under Seal Filing                                                         |
|---|---------------------------------------------------------------------------|
| • | Should the document you are filing link to another document in this case? |
|   |                                                                           |

12. If you checked the box and clicked "Next," a linking screen will appear. Check the box next to the document to which you want to link the Sealed Document, and click "Next."

| Under Seal Filing                                                  |  |  |  |  |
|--------------------------------------------------------------------|--|--|--|--|
| Select the appropriate event(s) to which your event relates:       |  |  |  |  |
|                                                                    |  |  |  |  |
| ☑ 10/22/2015 116 SEALED OPPOSITION RE SEALED NOTICE OF             |  |  |  |  |
| MOTION AND MOTION FOR SUMMARY JUDGMENT re                          |  |  |  |  |
| Order on Motion for Leave to File Document Under Seal 56           |  |  |  |  |
| <u>115</u> filed by Plaintiff John Smith.(Horn, LaRee)             |  |  |  |  |
| 10/22/2015 117 SEALED REPLY RE SEALED NOTICE OF MOTION AND         |  |  |  |  |
| MOTION to Dismiss Case re Order on Motion for Leave to             |  |  |  |  |
| File Document Under Seal 56 110 filed by Plaintiff John            |  |  |  |  |
| Smith.(Horn, LaRee)                                                |  |  |  |  |
| 10/22/2015 118 APPLICATION for Leave for In Camera Review filed by |  |  |  |  |
| Plaintiff John Smith.(Horn, LaRee)                                 |  |  |  |  |
| 10/27/2015 119 APPLICATION for Leave for In Camera Review filed by |  |  |  |  |
| Plaintiff John Smith.(Horn, LaRee)                                 |  |  |  |  |
| NEXT Clear                                                         |  |  |  |  |

13. You must next link your Sealed Document to an Order granting leave to file the document under seal. The next screen will either inform you that no orders have been filed, so docketing cannot continue, or present a list of orders previously entered in the case. Make a selection from this list, and click "**Next**."

| Under Seal Filing                                                                                                    |  |  |  |  |  |
|----------------------------------------------------------------------------------------------------|--|--|--|--|--|
| Select the appropriate event(s) to which your event relates:                                                                                 |  |  |  |  |  |
| <ul> <li>11/14/2015 <u>57</u> ORDER by Mary TestJudge: granting <u>55</u> APPLICATION to Seal Document (jcdk)</li> <li>NEXT Clear</li> </ul> |  |  |  |  |  |

14. Review the **REMINDER** message regarding service on the next screen. Click "Next."

| Under Seal Filing                                                                                                    |  |  |  |  |  |
|----------------------------------------------------------------------------------------------------|--|--|--|--|--|
| <b>OTE:</b> Only Court personnel and you, the filing attorney, will be able to view this document in CM/ECF after it has been filed.<br>Weither the general public nor any other parties or attorneys of record in the case will be able to access it. <b>Therefore, you cannot rely</b><br>In the Notice of Electronic Filing to effect service: you must serve this document on all parties in the case by some other |  |  |  |  |  |
| method.       NEXT     Clear                                                                                                    |  |  |  |  |  |

15. Note the warning message on the following screen, and click "Next."

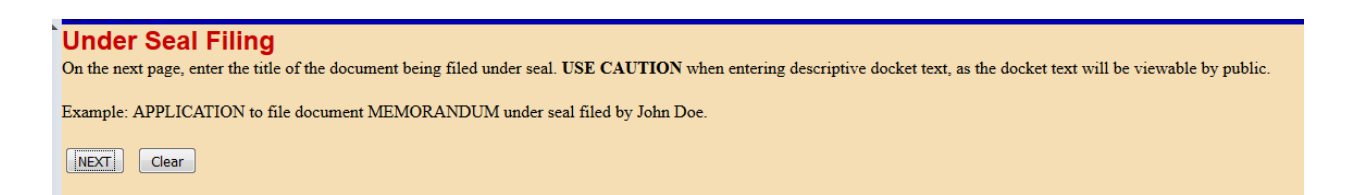

16.On the next screen, enter the document caption in the free text field. Remember that this text will be publicly visible, so do not include confidential information here. Click "**Next**."

| Under Seal Filing                                                                |                    |                                                                                    |  |  |
|----------------------------------------------------------------------------------|--------------------|------------------------------------------------------------------------------------|--|--|
| Docket Text: Modify as Appropriate.                                              |                    |                                                                                    |  |  |
| SEALED DOCUMENT                                                                  | (Exhibit 7 to MSJ) | re Order on Motion for Leave to File Document Under Seal[57], NOTICE OF MOTION AND |  |  |
| MOTION for Summary Judgment [58] filed by Plaintiff Jane Doe. ( ATTORNEY TEST, ) |                    |                                                                                    |  |  |
|                                                                                  |                    |                                                                                    |  |  |
| NEXT Clear                                                                       |                    |                                                                                    |  |  |

17. The next screen will display the final docket entry text. Click "**Next**" to complete the filing. **DO NOT** click the "Back" button once you have clicked "Next." Clicking the "Back" button will create an error.

| Under Seal Filing                                                                                                    |
|----------------------------------------------------------------------------------------------------|
|                                                                                                    |
| Docket Text: Final Text                                                                                                    |
|                                                                                                    |
| SEALED DOCUMENT (Exhibit / to MSJ) re Order on Motion for Leave to File Document Under Seales/J, NOTICE OF MOTION AND                                |
| MOTION for Summary Judgment [58] filed by Plaintiff Jane Doe.( ATTORNEY TEST, )                                                                      |
|                                                                                                    |
|                                                                                                    |
| Attention!! Pressing the NEXT button on this screen commits this transaction. You will have no further opportunity to modify this transaction if you |
| continue.                                                                                                    |
|                                                                                                    |
|                                                                                                    |
| Source Document Path (for confirmation only):                                                                                                    |
| Test Unredacted Doc.pdf pages: 1                                                                                                    |
|                                                                                                    |
|                                                                                                    |
| NEXT Clear                                                                                                    |

18. Next, the Notice of Electronic Filing will be displayed. The docketing sequence has been completed.

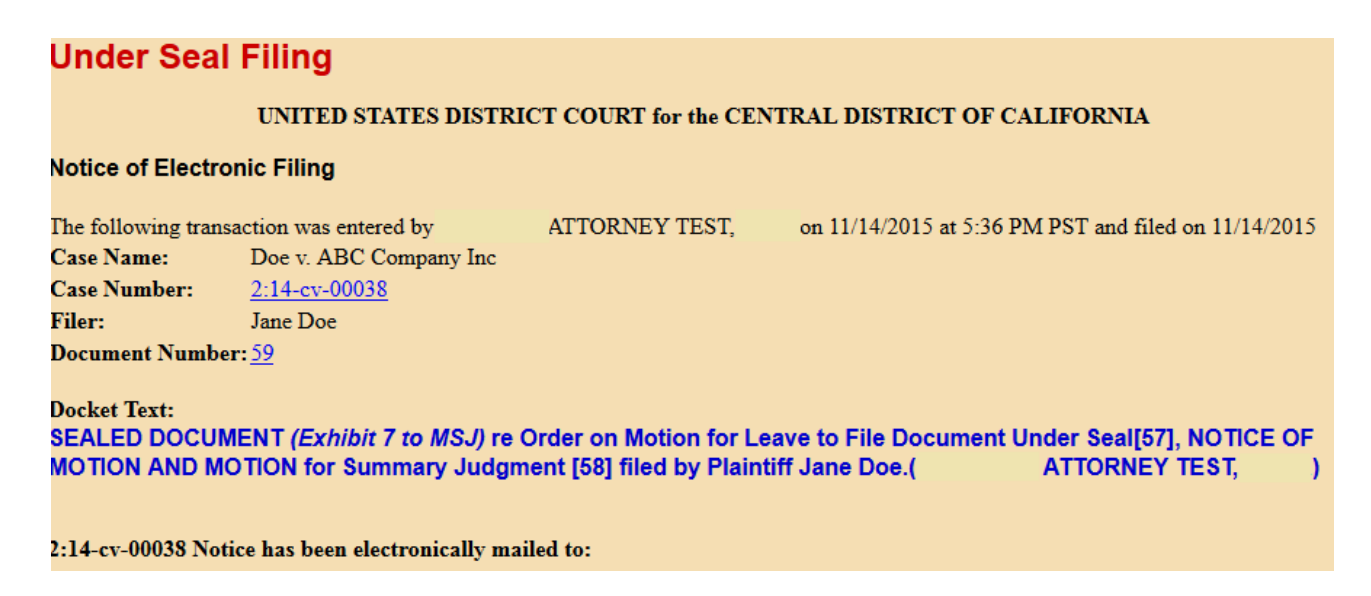

19. Note, however, that while all case participants will receive a NEF, sealed documents will not be accessible through the NEF. All sealed documents will be restricted from viewing.

# **EXAMPLE OF COMPLETED DOCKET ENTRY**

| 11/14/2015 | <b>₽ ●</b> <u>59</u> | SEALED DOCUMENT (Exhibit 7 to MSJ) re<br>Document Under Seal 57, NOTICE OF MOT | Order on Motion for Leave to File<br>TION AND MOTION for Summary |             |  |
|------------|----------------------|--------------------------------------------------------------------------------|------------------------------------------------------------------|-------------|--|
|            |                      | Judgment <u>58</u> filed by Plaintiff Jane Doe.(<br>11/14/2015)                | ATTORNEY TEST,                                                   | ) (Entered: |  |

# SEALED MOTION (GENERIC SEALED MOTION-TYPE EVENT): SCREEN-BY-SCREEN INSTRUCTIONS

Please note that this event can only be used to e-file a motion under seal if you have already obtained a court order granting leave to file that motion under seal. If you have not obtained such an order, you will not be able to complete the e-filing process.

# *Civil > Under Seal Filings > Under Seal Filing Events > Sealed Motion (Generic sealed motion type event)*

1. From the **Civil Events Screen**, under the heading "**UNDER SEAL FILINGS**," select "Under Seal Filing Events."

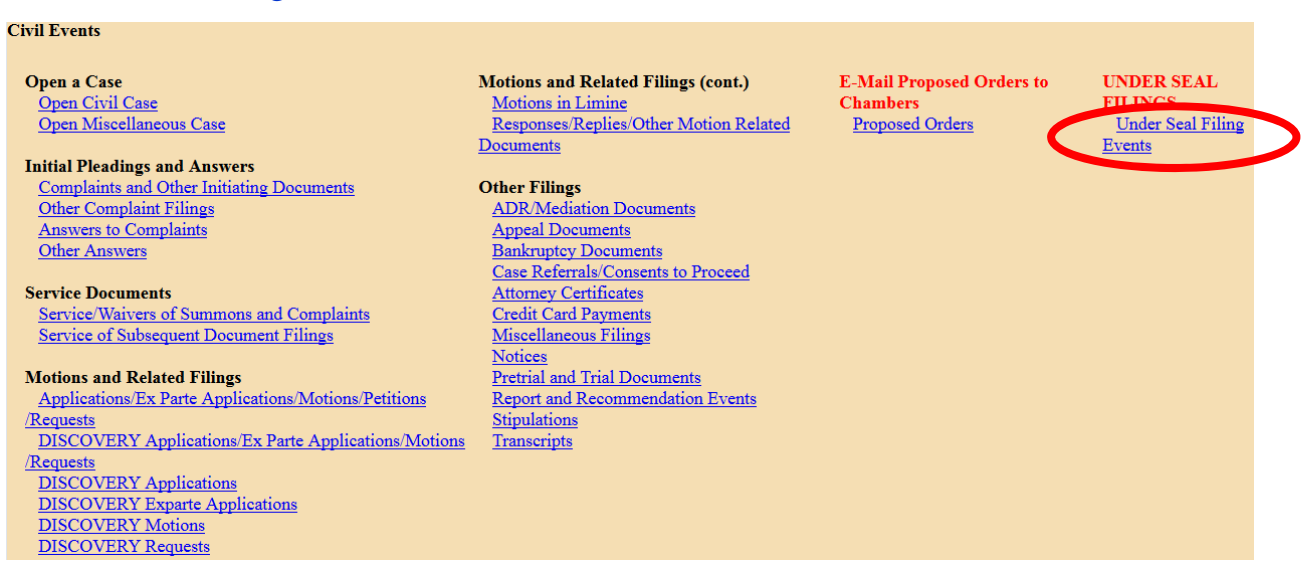

2. Enter the case number in the "Civil Case Number" field, and click "Find This Case."

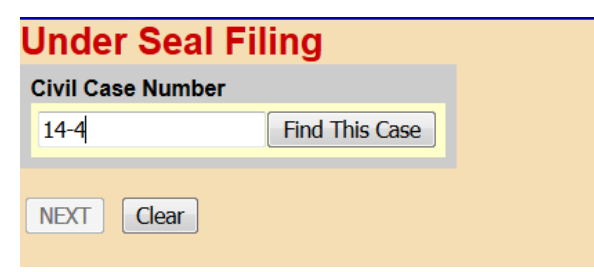

3. If presented with a list of cases, check the box next to the correct case. Click "**Next**" once on this screen, and once on the following screen.

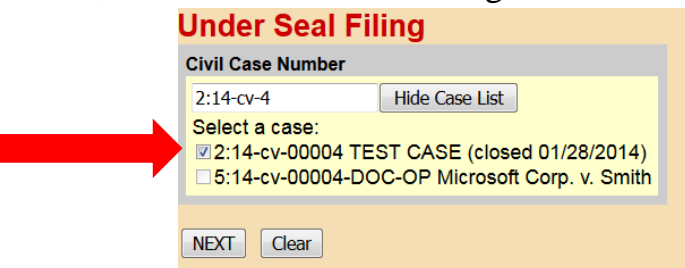

Central District of California – Guide to Electronically Filing Under-Seal Documents in Civil Cases

| Under Seal Filing                                                                                                    |   |                                                  |
|----------------------------------------------------------------------------------------------------|---|--------------------------------------------------|
| Available Events (click to select an event)                                                                                                    |   | Selected Event                                   |
| Leave For In Camera Review<br>Leave to File Document Under Seal<br>Sealed Declaration in Support<br>Sealed Document<br>Sealed Motion (Generic sealed motion type event) | * | Sealed Motion (Generic sealed motion type event) |
| Sealed Opposition<br>Sealed Reply                                                                                                    | Ŧ |                                                  |
| NEXI                                                                                                    |   |                                                  |

5. On the following screen, select the party filing the Sealed Motion from the list of parties who have already appeared in the case in the "Select the Party" field, and click "**Next**." Click "Next" again on the following screen.

| Pick Filer                                                                                                    | Select the filer or party as indicated in display message.                            |
|----------------------------------------------------------------------------------------------------|---------------------------------------------------------------------------------------|
| Chipse An Chipse An Chipse | Select the Party:                                                                     |
| Christopher ProSe pla<br>La'Ree ProSe pla<br>Rolls ProSe pla                                                                                                    | City of Los Angeles [dft]  ProSe, Chris [pla] ProSe, Christopher [pla]                |
| Bharon ProSe pla<br>BJohn Smith pla                                                                                                    | ProSe, La'Ree [pla]<br>ProSe, Rolls [pla]<br>ProSe, Sara [pla]<br>ProSe, Sharon [pla] |
|                                                                                                    | Smith, John [pla]       Next       Clear                                              |

6. The next screen will present a question. Answer it, and click "Next."

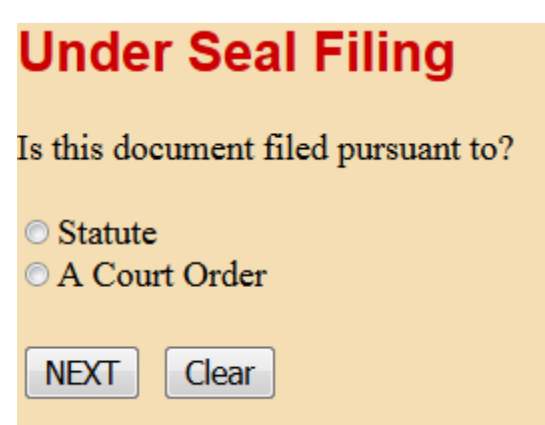

7. Note that the Local Rule requires a court order to authorize the filing of any sealed document. If you answer the question above by selecting "Statute," you will see a warning message. If you have not yet obtained a court order, you must first file an Application for Leave to File Under Seal, even if your document is authorized to be filed under seal by statute. You cannot continue with the filing process until you obtain such an order.

#### Under Seal Filing

```
Reminder: In accordance with Local Rule 79-5.2 - No case or document may be filed under seal without first obtaining approval by the Court.
You must file an Application for Leave to file a Document under seal.
```

- 8. If you select "A Court Order" from the screen shown above, clicking "Next" twice will bring you to the document upload screen. This is where you will upload your PDF documents. *This screen should turn red. If the screen does not turn red, STOP; your documents will not be filed under seal.* Go back to the **Civil Events Screen** and begin the docketing process for your Sealed Motion again.
- 9. If the screen turns red, as shown below, proceed to upload your documents. Under "Main Document," click the "**Browse**" button, and a file upload screen will appear. Navigate to where your Sealed Motion is saved and select the file, then click "**Open**."

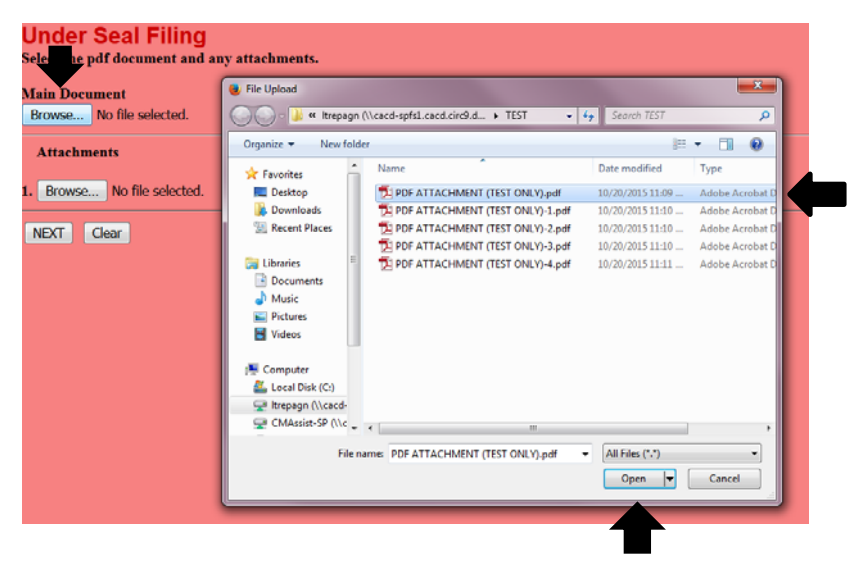

10. If you have additional documents to attach, under "Attachments," click the "Browse" button, and a file upload screen will appear. Individually navigate to where your documents are saved, and select "Open." In each corresponding "Category" field, select the name from the drop down list that correctly identifies each document. Click "Next."

| Select the pdf document and any attac<br>Main Document<br>Browse PDF ATTACHMENT (TEST ON | h <b>ments.</b><br>_Y).pdf |           |        |
|------------------------------------------------------------------------------------------|----------------------------|-----------|--------|
| Attachments                                                                              | Category                   | Descripti | on     |
| 1. Browse PDF ATTACHMENT (TEST C                                                         | ONLY)-1.pdf Declaration    | •         | Remove |
| 2. Browse PDF ATTACHMENT (TEST C                                                         | NLY)-2.pdf Memorandum      | <b>-</b>  | Remove |
| 3. Browse No file selected.                                                              |                            |           |        |
| NEXT Clear                                                                               |                            |           |        |

11. The Sealed Motion you are filing must be linked to an Order granting leave to file the document under seal. The next screen will either inform you that no orders have been filed, so docketing cannot continue, or present a list of orders previously entered in the case. Make a selection from this list, and click "Next."

| Under Seal Filing                                                                                                    |                  |  |  |  |  |  |
|----------------------------------------------------------------------------------------------------|------------------|--|--|--|--|--|
| Select the appropriate event(s) to which your event relates:                                                                |                  |  |  |  |  |  |
| <ul> <li>11/14/2015 <u>57</u> ORDER by Mary TestJudge: granting <u>55</u> APPLICATION (jcdk)</li> <li>NEXT Clear</li> </ul> | to Seal Document |  |  |  |  |  |

12. Select the appropriate type for your moving document, and click "Next."

| Under Seal Filing                                                           |  |  |  |
|-----------------------------------------------------------------------------|--|--|--|
| Select the description that best matches the title of your moving document. |  |  |  |
| © Application                                                               |  |  |  |
| © Ex Parte Application                                                      |  |  |  |
| Motion                                                                      |  |  |  |
| © Petition                                                                  |  |  |  |
| © Request                                                                   |  |  |  |
| NEXT Clear                                                                  |  |  |  |

13. Enter the filing party's role in the "Party Role" field, and click "Next."

| Under Seal Filing                            |  |
|----------------------------------------------|--|
| Enter party ROLE of filer - e.g., plaintiff: |  |
| NEXT Clear                                   |  |

14. Enter the hearing information for the judge before whom the motion is noticed.

| Under Seal Filing                                                                                               |
|----------------------------------------------------------------------------------------------------|
| Sealed Motion (Generic sealed motion type event)                                                                |
| Motion Hearing set for                                                                                          |
| Date     12/21/2015     Calendar     Time     10:00     AM     PMJudge     TestJudge, Mary       NEXT     Clear |

15. Review the **REMINDER** message regarding service on the next screen. Click "Next."

| Under Seal Filing                                                                                                    |
|----------------------------------------------------------------------------------------------------|
| NOTE: Only Court personnel and you, the filing attorney, will be able to view this document in CM/ECF after it has been filed.<br>Neither the general public nor any other parties or attorneys of record in the case will be able to access it. Therefore, you cannot rely<br>on the Notice of Electronic Filing to effect service; you must serve this document on all parties in the case by some other<br>method. |

16. Note the warning message on the following screen, and click "Next."

| Under Seal Filing<br>On the next page, enter the title of the document being filed under seal. USE CAUTION when entering descriptive docket text, as the docket text will be viewable by public. |
|----------------------------------------------------------------------------------------------------|
| Example: APPLICATION to file document MEMORANDUM under seal filed by John Doe.                                                                                                    |
| NEXT Clear                                                                                                    |

17. On the next screen, enter the document caption in the second free text field. Remember that this text will be publicly visible, so do not include confidential information here. Click "Next."

| Under Seal Filing                                                 |                           |          |
|-------------------------------------------------------------------|---------------------------|----------|
| Docket Text: Modify as Appropriate.                               |                           |          |
| SEALED NOTICE OF MOTION AND MOTION                                | for Summary Judgment      | re Order |
| on Motion for Leave to File Document Under Seal[57] filed by Plai | ntiff Jane Doe. Motion se | t for    |
| hearing on 12/21/2015 at 10:00 AM before Mary TestJudge. (        | ATTORNEY TEST             | ', )     |
| NEXT Clear                                                        |                           |          |

18. The next screen will display the final docket entry text. Click "**Next**" to complete the filing. **DO NOT** click the "Back" button once you have clicked "Next." Clicking the "Back" button will create an error.

| Under Seal Filing                                                                                                    |
|----------------------------------------------------------------------------------------------------|
| Docket Text: Final Text                                                                                                    |
| SEALED NOTICE OF MOTION AND MOTION for Summary Judgment re Order on Motion for<br>Leave to File Document Under Seal[57] filed by Plaintiff Jane Doe. Motion set for hearing on<br>12/21/2015 at 10:00 AM before Mary Test Judge (ATTORNEY TEST |
|                                                                                                    |
| Attention!! Pressing the NEXT button on this screen commits this transaction. You will have no further opportunity to modify this transaction if you continue.                                                                                 |
| Source Document Path (for confirmation only):                                                                                                    |
| Test MSJ.pdf pages: 1                                                                                                    |
| NEXT Clear                                                                                                    |

19. Next, the Notice of Electronic Filing will be displayed. The docketing sequence has been completed.

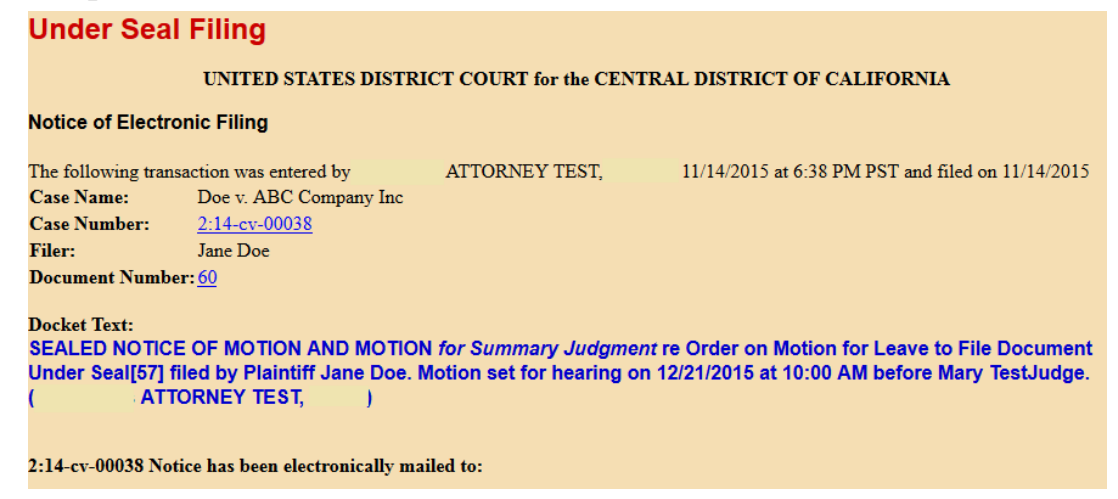

2015

20. Note, however, that while all case participants will receive a NEF, sealed documents will not be accessible through the NEF. All sealed documents will be restricted from viewing. *Therefore, you must serve all sealed documents by other means.* Print the NEF and serve it and the sealed document on opposing counsel.

# **EXAMPLE OF COMPLETED DOCKET ENTRY**

| 11/14/2015 | -1 | <u> 60</u> | SEALED NOTICE OF MOTION AND MOTION for Summary Judgment re Or                  | rder on    |
|------------|----|------------|--------------------------------------------------------------------------------|------------|
|            |    |            | Motion for Leave to File Document Under Seal 57 filed by Plaintiff Jane Doe. N | Motion set |
|            |    |            | for hearing on 12/21/2015 at 10:00 AM before Mary TestJudge.( AT               | TORNEY     |
|            |    |            | TEST, ) (Entered: 11/14/2015)                                                  |            |

# SEALED OPPOSITION: SCREEN-BY-SCREEN INSTRUCTIONS

Please note that this event can only be used to e-file a sealed document if you have already obtained a court order granting leave to file that document under seal. If you have not obtained such an order, you will not be able to complete the e-filing process.

Civil > Under Seal Filings > Under Seal Filing Events > Sealed Opposition

1. From the **Civil Event Screen**, under the heading "**UNDER SEAL FILINGS**," select "Under Seal Filing Events."

| Civil Events                                         |                                                 |                           |                   |
|------------------------------------------------------|-------------------------------------------------|---------------------------|-------------------|
| Open a Case                                          | Motions and Related Filings (cont.)             | E-Mail Proposed Orders to | UNDER SEAL        |
| Open Civil Case                                      | Motions in Limine                               | Chambers                  |                   |
| Open Miscellaneous Case                              | Responses/Replies/Other Motion Related          | Proposed Orders           | Under Seal Filing |
| Initial Disadiana and Anaman                         | Documents                                       |                           | Events            |
| Complete and Other Lettering Decomposite             | Othern Eilinger                                 |                           |                   |
| Other Complaint Filings                              | ADR Modiation Documenta                         |                           |                   |
| Answer to Complaint                                  | Append Decuments                                |                           |                   |
| Other Answers                                        | <u>Appear Documents</u><br>Bankmuntay Documents |                           |                   |
| Olici Alisweis                                       | Case Referrals/Consents to Proceed              |                           |                   |
| Service Documents                                    | Attorney Certificates                           |                           |                   |
| Service/Waivers of Summons and Complaints            | Credit Card Payments                            |                           |                   |
| Service of Subsequent Document Filings               | Miscellaneous Filings                           |                           |                   |
| Service of Subsequent Document Timigs                | Notices                                         |                           |                   |
| Motions and Related Filings                          | Pretrial and Trial Documents                    |                           |                   |
| Applications/Ex Parte Applications/Motions/Petitions | Report and Recommendation Events                |                           |                   |
| /Requests                                            | Stipulations                                    |                           |                   |
| DISCOVERY Applications/Ex Parte Applications/Motions | Transcripts                                     |                           |                   |
| /Requests                                            |                                                 |                           |                   |
| DISCOVERY Applications                               |                                                 |                           |                   |
| DISCOVERY Exparte Applications                       |                                                 |                           |                   |
| DISCOVERY Motions                                    |                                                 |                           |                   |
| DISCOVERY Requests                                   |                                                 |                           |                   |
|                                                      |                                                 |                           |                   |

2. Enter the case number in the "Civil Case Number" field, and click "Find This Case."

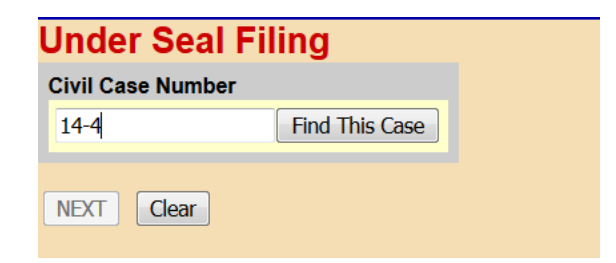

3. If presented with a list of cases, check the box next to the correct case. Click "**Next**" once on this screen, and once on the following screen.

| Under Seal Filing |                                                         |                                                              |  |  |
|-------------------|---------------------------------------------------------|--------------------------------------------------------------|--|--|
|                   | Civil Case Number                                       |                                                              |  |  |
|                   | 2:14-cv-4                                               | Hide Case List                                               |  |  |
|                   | Select a case:<br>2:14-cv-00004 TES<br>5:14-cv-00004-DO | ST CASE (closed 01/28/2014)<br>C-OP Microsoft Corp. v. Smith |  |  |
|                   | NEXT Clear                                              |                                                              |  |  |

Central District of California – Guide to Electronically Filing Under-Seal Documents in Civil Cases

4. Select the "Sealed Opposition" event from the list presented, and click "Next."

| Under Seal Filing                                                                                                    |   |                   |
|----------------------------------------------------------------------------------------------------|---|-------------------|
| Available Events (click to select an event)                                                                                                    |   | Selected Event    |
| Leave For In Camera Review<br>Leave to File Document Under Seal<br>Sealed Declaration in Support<br>Sealed Document<br>Sealed Motion (Generic sealed motion type event) | ~ | Sealed Opposition |
| Sealed Reply                                                                                                    | ~ |                   |
| NEXT Clear                                                                                                    |   |                   |

5. On the following screen, select the party filing the Sealed Opposition from the list of parties who have already appeared in the case in the "Select the Party" field, and click "Next."

| Under Seal Filing                                                                                                    |                                                                                                    |
|----------------------------------------------------------------------------------------------------|----------------------------------------------------------------------------------------------------|
| Pick Filer                                                                                                    | Select the filer or party as indicated in display message.                                                                                                    |
| Collapse All Expand All<br>City of Los Angeles dft<br>Chris ProSe pla                                                  | Select the Party:                                                                                                    |
| Christopher ProSe pla<br>La'Ree ProSe pla<br>Rolls ProSe pla<br>Sara ProSe pla<br>Sharon ProSe pla<br>● John Smith pla | City of Los Angeles [dft]<br>ProSe, Chris [pla]<br>ProSe, Christopher [pla]<br>ProSe, La'Ree [pla]<br>ProSe, Rolls [pla]<br>ProSe, Sara [pla]<br>ProSe, Sharon [pla]<br>Smith, John [pla] |
|                                                                                                    | Next Clear New Filer                                                                                                    |

6. The next screen will present a question. Answer it, and click "Next."

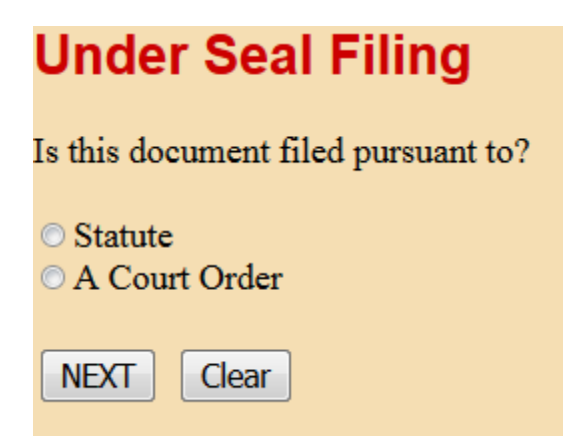

7. Note that the Local Rule requires a court order to authorize the filing of any sealed document. If you answer the question above by selecting "Statute," you will see a warning message. If you have not yet obtained a court order, you must first file an Application for Leave to File Under Seal, even if your document is authorized to be filed under seal by statute. You cannot continue with the filing process until you obtain such an order.

#### Under Seal Filing

Reminder: In accordance with Local Rule 79-5.2 - No case or document may be filed under seal without first obtaining approval by the Court.

You must file an Application for Leave to file a Document under seal.

- 8. If you select "A Court Order" from the screen shown above, clicking "Next" twice will bring you to the document upload screen. The next screen is where you will upload your PDF documents. *This screen should turn red. If the screen does not turn red, STOP; your documents will not be filed under seal.* Go back to the Civil Events Screen and begin the docketing process for your Sealed Opposition again.
- 9. If the screen turns red, as shown below, proceed to upload your documents. Under "Main Document," click the "**Browse**" button, and a file upload screen will appear. Navigate to where your Sealed Opposition is saved and select the file, then click "**Open**."

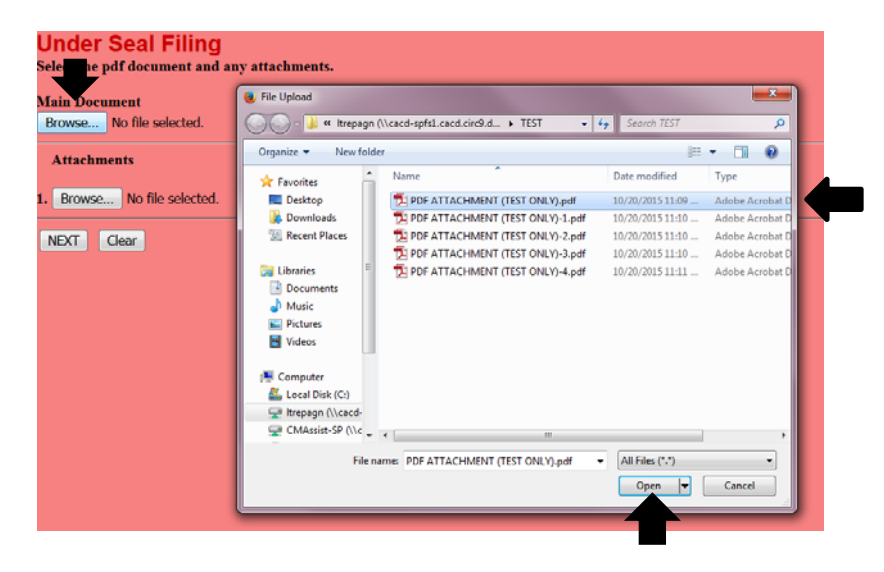

10. If you have additional documents to attach, under "Attachments," click the "Browse" button, and a file upload screen will appear. Individually navigate to where your documents are saved, and select "Open." In each corresponding "Category" field, select the name from the drop down list that correctly identifies each document. Click "Next."

|               | Under Seal Filing<br>Select the pdf document and any attachments.<br>Main Document<br>Browse PDF ATTACHMENT (TEST ONLY).pdf |               |             |        |  |  |  |  |
|---------------|----------------------------------------------------------------------------------------------------|---------------|-------------|--------|--|--|--|--|
|               | Attachments                                                                                                    | Category      | Description |        |  |  |  |  |
| $\Rightarrow$ | 1. Browse PDF ATTACHMENT (TEST ONLY)-1.pdf                                                                                  | Declaration - |             | Remove |  |  |  |  |
| •             | 2. Browse PDF ATTACHMENT (TEST ONLY)-2.pdf                                                                                  | Memorandum -  |             | Remove |  |  |  |  |
|               | 3. Browse No file selected.                                                                                                 |               |             |        |  |  |  |  |
|               | NEXT Clear                                                                                                    |               |             |        |  |  |  |  |
|               | 1                                                                                                    |               |             |        |  |  |  |  |

11.As noted in the message on the next screen, you will need to link this Sealed Opposition to the motion or motions to which it relates. Click "Next."

| Jnder Seal Filing                                                                  |
|------------------------------------------------------------------------------------|
| at the next screen, link to the motion or motions to which the Opposition relates. |
| NEXT Clear                                                                         |

12. Link the Sealed Opposition to the correct motion, and click "Next."

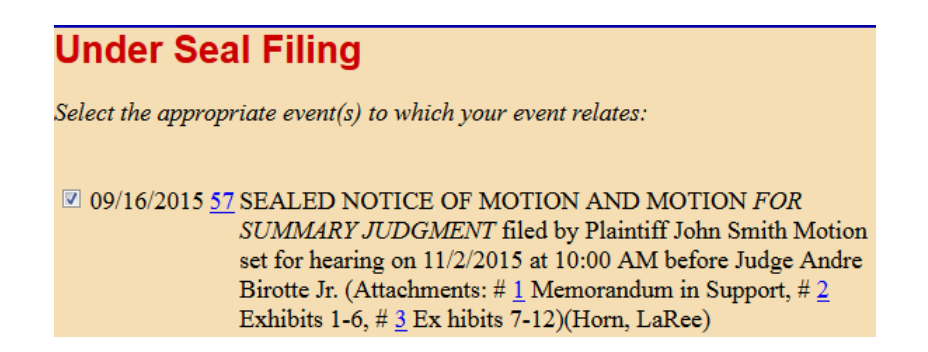

13. The Sealed Opposition you are filing must also be linked to an Order granting leave to file the document under seal. The next screen will either inform you that no orders have been filed, so docketing cannot continue, or present a list of orders previously entered in the case. Make a selection from this list, and click "**Next**."

| Under Seal Filing                                                                                                    |
|----------------------------------------------------------------------------------------------------|
| Select the appropriate event(s) to which your event relates:                                                                           |
| <ul> <li>11/14/2015 <u>57</u> ORDER by Mary TestJudge: granting <u>55</u> APPLICATION to Seal Document (jcdk)</li> <li>NEXT</li> </ul> |

14. Review the **REMINDER** message regarding service on the next screen. Click "Next."

| Under Seal Filing                                                                                                    |                                                                                         |
|----------------------------------------------------------------------------------------------------|-----------------------------------------------------------------------------------------|
| NOTE: Only Court personnel and you, the filing attorney, will be able to view this document in CM/E0<br>Neither the general public nor any other parties or attorneys of record in the case will be able to access<br>on the Notice of Electronic Filing to effect service; you must serve this document on all parties in<br>method. | CF after it has been filed.<br>it. Therefore, you cannot rely<br>the case by some other |

15. The final docket text will appear on the next screen. Click "Next."

| Under Seal Filing                                                                                                    |
|----------------------------------------------------------------------------------------------------|
| Docket Text: Modify as Appropriate.                                                                                                    |
| SEALED OPPOSITION RE Order on Motion for Leave to File Document Under Seal[56], SEALED NOTICE OF MOTION AND MOTION <i>FOR SUMMARY JUDGMENT</i> [57] filed by Plaintiff John Smith. (Horn, LaRee) |
| NEXT Clear                                                                                                    |

16. The next screen will again display the final docket entry text. Click "**Next**" to complete the filing. **DO NOT** click the "Back" button once you have clicked "Next." Clicking the "Back" button will create an error.

| Under Seal Filing                                                                                                    |
|----------------------------------------------------------------------------------------------------|
| Docket Text: Final Text                                                                                                    |
| SEALED OPPOSITION RE Order on Motion for Leave to File Document Under Seal[56], SEALED NOTICE OF MOTION<br>AND MOTION FOR SUMMARY JUDGMENT[57] filed by Plaintiff John Smith.(Horn, LaRee) |
| Attention!! Pressing the NEXT button on this screen commits this transaction. You will have no further opportunity to modify this transaction if you continue.                             |
| Source Document Path (for confirmation only):<br>PDF ATTACHMENT (TEST ONLY).pdf pages: 1                                                                                                   |
| NEXT Clear                                                                                                    |

17. Next, the Notice of Electronic Filing will be displayed. The docketing sequence has been completed.

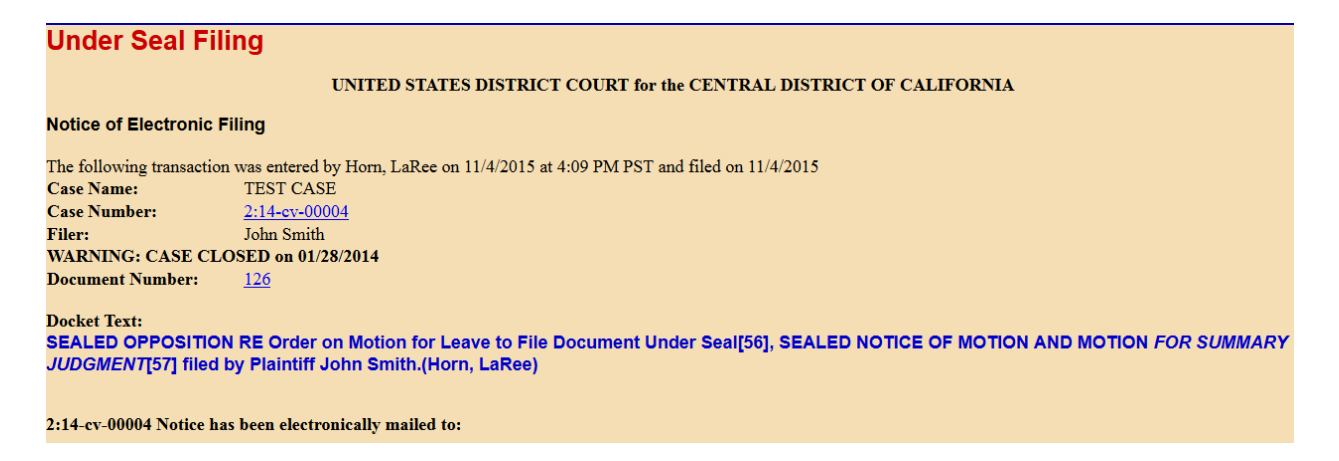

18. Note, however, that while all case participants will receive a NEF, sealed documents will not be accessible through the NEF. All sealed documents will be restricted from viewing. *Therefore, you must serve all sealed documents by other means.* Print the NEF and serve it and the sealed document on opposing counsel.

# SEALED REPLY: SCREEN-BY-SCREEN INSTRUCTIONS

Please note that this event can only be used to e-file a sealed document if you have already obtained a court order granting leave to file that document under seal. If you have not obtained such an order, you will not be able to complete the e-filing process.

*Civil > Under Seal Filings > Under Seal Filing Events > Sealed Reply* 

1. From the **Civil Events Screen**, under the heading "**UNDER SEAL FILINGS**," select "Under Seal Filing Events."

| Civil Events                                         |                                        |                           |                   |
|------------------------------------------------------|----------------------------------------|---------------------------|-------------------|
| Civil Events                                         |                                        |                           |                   |
| Open a Case                                          | Motions and Related Filings (cont.)    | E-Mail Proposed Orders to | UNDER SEAL        |
| Open Civil Case                                      | Motions in Limine                      | Chambers                  | FILINGS           |
| Open Miscellaneous Case                              | Responses/Replies/Other Motion Related | Proposed Orders           | Under Seal Filing |
|                                                      | Documents                              |                           | Events            |
| Initial Pleadings and Answers                        |                                        |                           |                   |
| Complaints and Other Initiating Documents            | Other Filings                          |                           |                   |
| Other Complaint Filings                              | ADR/Mediation Documents                |                           |                   |
| Answers to Complaints                                | Appeal Documents                       |                           |                   |
| Other Answers                                        | Bankruptcy Documents                   |                           |                   |
|                                                      | Case Referrals/Consents to Proceed     |                           |                   |
| Service Documents                                    | Attorney Certificates                  |                           |                   |
| Service/Waivers of Summons and Complaints            | Credit Card Payments                   |                           |                   |
| Service of Subsequent Document Filings               | Miscellaneous Filings                  |                           |                   |
|                                                      | Notices                                |                           |                   |
| Motions and Related Filings                          | Pretrial and Trial Documents           |                           |                   |
| Applications/Ex Parte Applications/Motions/Petitions | Report and Recommendation Events       |                           |                   |
| /Requests                                            | Stipulations                           |                           |                   |
| DISCOVERY Applications/Ex Parte Applications/Motions | Transcripts                            |                           |                   |
| /Requests                                            |                                        |                           |                   |
| DISCOVERY Applications                               |                                        |                           |                   |
| DISCOVERY Exparte Applications                       |                                        |                           |                   |
| DISCOVERT MOUIDIS<br>DISCOVERY Requests              |                                        |                           |                   |
| DISCOVERT Requests                                   |                                        |                           |                   |

2. Enter the case number in the "Civil Case Number" field, and click "Find This Case."

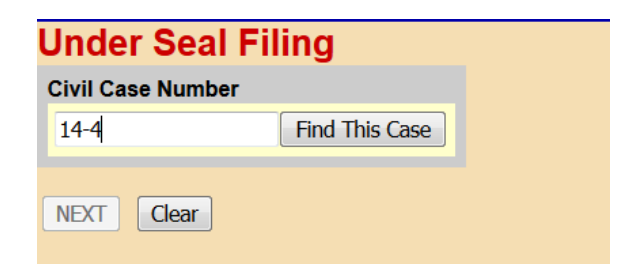

3. If presented with a list of cases, check the box next to the correct case. Click "**Next**" once on this screen, and once on the following screen.

| Under Seal Fil                                          | ing                                                          |
|---------------------------------------------------------|--------------------------------------------------------------|
| Civil Case Number                                       |                                                              |
| 2:14-cv-4                                               | Hide Case List                                               |
| Select a case:<br>2:14-cv-00004 TES<br>5:14-cv-00004-DO | ST CASE (closed 01/28/2014)<br>C-OP Microsoft Corp. v. Smith |
| NEXT Clear                                              |                                                              |

Central District of California – Guide to Electronically Filing Under-Seal Documents in Civil Cases

4. Select the "Sealed Reply" event from the list presented, and click "Next."

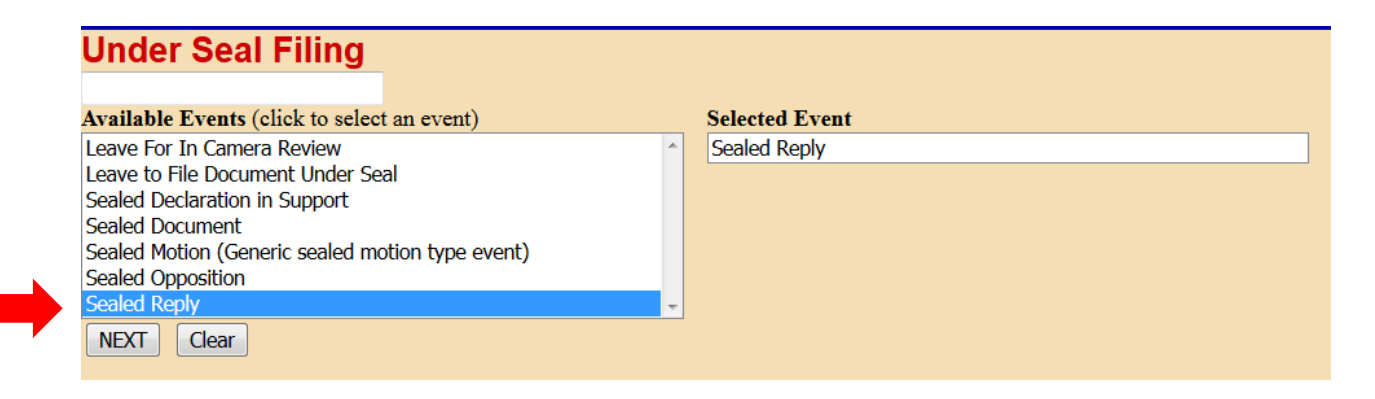

5. Select the party filing the Sealed Reply from the list of parties who have already appeared in the case in the "Select the Party" field, and click "**Next**."

| Pick Filer<br>Collapse All                                                                                             | Expand All | Select the filer or party as indicated in display message.                                                                                                    |
|----------------------------------------------------------------------------------------------------|------------|----------------------------------------------------------------------------------------------------|
| City of Los Angeles dft<br>Chris ProSe pla                                                                             |            | Select the Party:                                                                                                    |
| Christopher ProSe pla<br>La'Ree ProSe pla<br>Rolls ProSe pla<br>Sara ProSe pla<br>Sharon ProSe pla<br>9 John Smith pla |            | City of Los Angeles [dft]<br>ProSe, Chris [pla]<br>ProSe, Christopher [pla]<br>ProSe, La'Ree [pla]<br>ProSe, Rolls [pla]<br>ProSe, Sara [pla]<br>ProSe, Sharon [pla]<br>Smith, John [pla] |

6. The next screen will present a question. Answer it, and click "Next."

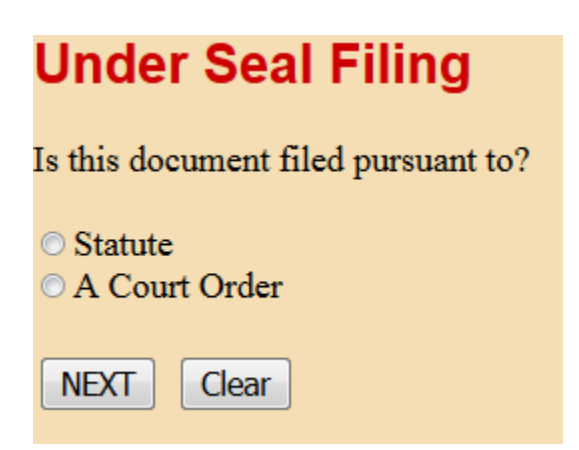

7. Note that the Local Rule requires a court order to authorize the filing of any sealed document. If you answer the question above by selecting "Statute," you will see a warning message. If you have not yet obtained a court order, you must first file an Application for Leave to File Under Seal, even if your document is authorized to be filed under seal by statute. You cannot continue with the filing process until you obtain such an order.

# Under Seal Filing Reminder: In accordance with Local Rule 79-5.2 - No case or document may be filed under seal without first obtaining approval by the Court. You must file an Application for Leave to file a Document under seal.

- 8. If you select "A Court Order" from the screen shown above, clicking "Next" twice will bring you to the document upload screen. This is where you will upload your PDF documents. *This screen should turn red. If the screen does not turn red, STOP; your documents will not be filed under seal.* Go back to the Civil Events Screen and begin the docketing process for your Sealed Reply again.
- 9. If the screen turns red, as shown below, proceed to upload your documents. Under "Main Document," click the "**Browse**" button, and a file upload screen will appear. Navigate to where your Sealed Reply is saved and select the file, then click "**Open**."

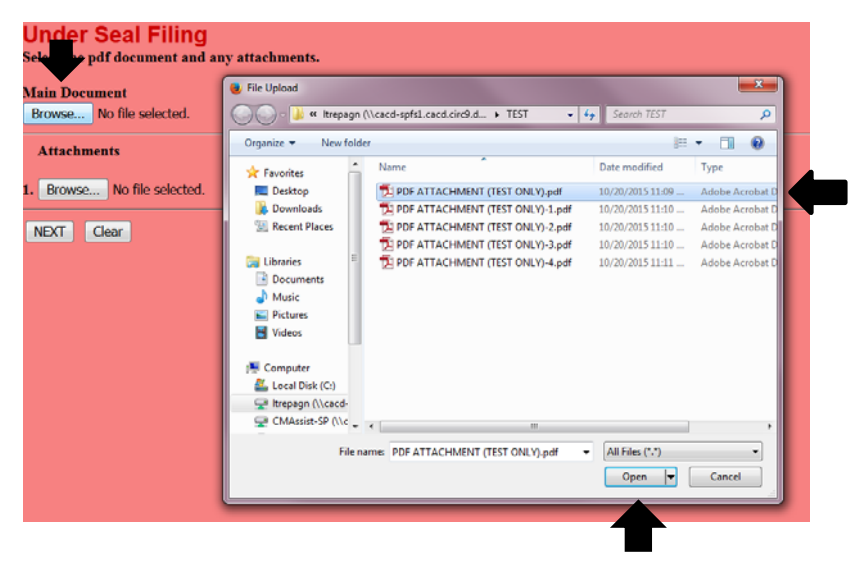

10. If you have additional documents to attach, under "Attachments," click the "Browse" button, and a file upload screen will appear. Individually navigate to where your documents are saved, and select "Open." In each corresponding "Category" field, select the name from the drop down list that correctly identifies each document. Click "Next."

| Main Do  | ument                |                |             |   |             |     |
|----------|----------------------|----------------|-------------|---|-------------|-----|
| Browse   | PDF ATTACHMENT (TEST | ONLY).pdf      |             |   |             |     |
| Attach   | ments                |                | Category    |   | Description |     |
| 1. Brows | PDF ATTACHMENT (TE   | ST ONLY)-1.pdf | Declaration | Ŧ |             | Rem |
| 2. Brows | PDF ATTACHMENT (TE   | ST ONLY)-2.pdf | Memorandum  | • |             | Rem |
| 3. Brows | e No file selected.  |                |             |   |             |     |

11. As noted in the message on the next screen, you will need to link this Sealed Reply to the motion or motions to which it relates. Click "Next."

| Under Seal          | Filing                                                    |
|---------------------|-----------------------------------------------------------|
| At the next screen, | link to the motion or motions to which the Reply relates. |
| NEXT Clear          |                                                           |

12. Link the Sealed Reply to the correct motion, and click "Next."

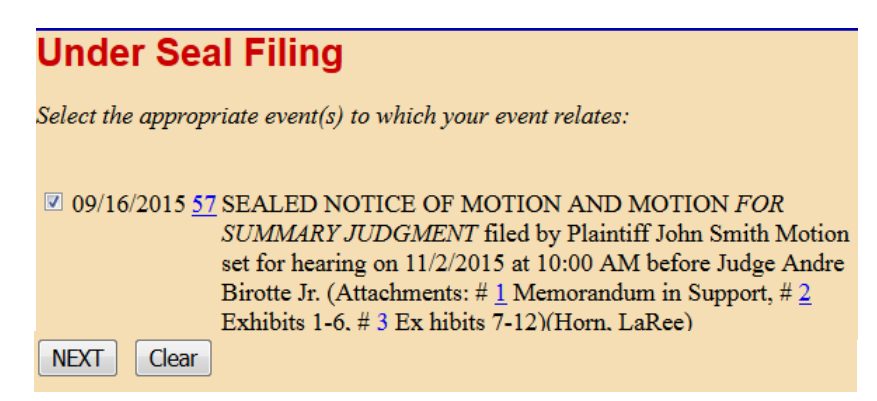

13. The Sealed Reply you are filing must also be linked to an Order granting leave to file the document under seal. The next screen will either inform you that no orders have been filed, so docketing cannot continue, or present a list of orders previously entered in the case. Make a selection from this list, and click "**Next**."

# **Under Seal Filing**

Select the appropriate event(s) to which your event relates:

11/14/2015 <u>57</u> ORDER by Mary TestJudge: granting <u>55</u> APPLICATION to Seal Document (jcdk)
 NEXT

14. Review the **REMINDER** message regarding service on the next screen. Click "Next."

| Under Seal Filing                                                                                                    |  |
|----------------------------------------------------------------------------------------------------|--|
| NOTE: Only Court personnel and you, the filing attorney, will be able to view this document in CM/ECF after it has been filed.<br>Neither the general public nor any other parties or attorneys of record in the case will be able to access it. Therefore, you cannot rely<br>on the Notice of Electronic Filing to effect service; you must serve this document on all parties in the case by some other<br>method. |  |

15. The final docket text will appear on the next screen. Click "Next."

| Jnder Seal Filing                                                                                                    |
|----------------------------------------------------------------------------------------------------|
| Docket Text: Modify as Appropriate.                                                                                                    |
| SEALED REPLY RE Protective Order[123], SEALED NOTICE OF MOTION AND MOTION <i>FOR SUMMARY JUDGMENT</i> [57] filed by Plaintiff John Smith. (Horn, LaRee) |
| NEXT                                                                                                    |

16. The next screen will again display the final docket entry text. Click "**Next**" to complete the filing. **DO NOT** click the "Back" button once you have clicked "Next." Clicking the "Back" button will create an error.

| Under Seal Filing                                                                                                    |
|----------------------------------------------------------------------------------------------------|
| Docket Text: Final Text<br>SEALED REPLY RE Protective Order[123], SEALED NOTICE OF MOTION AND MOTION <i>FOR SUMMARY</i><br><i>JUDGMENT</i> [57] filed by Plaintiff John Smith.(Horn, LaRee) |
| Attention!! Pressing the NEXT button on this screen commits this transaction. You will have no further opportunity to modify this transaction if you continue.                              |
| Source Document Path (for confirmation only):<br>PDF ATTACHMENT (TEST ONLY).pdf pages: 1                                                                                                    |
| NEXT Clear                                                                                                    |

17. Next, the Notice of Electronic Filing will be displayed. The docketing sequence has been completed.

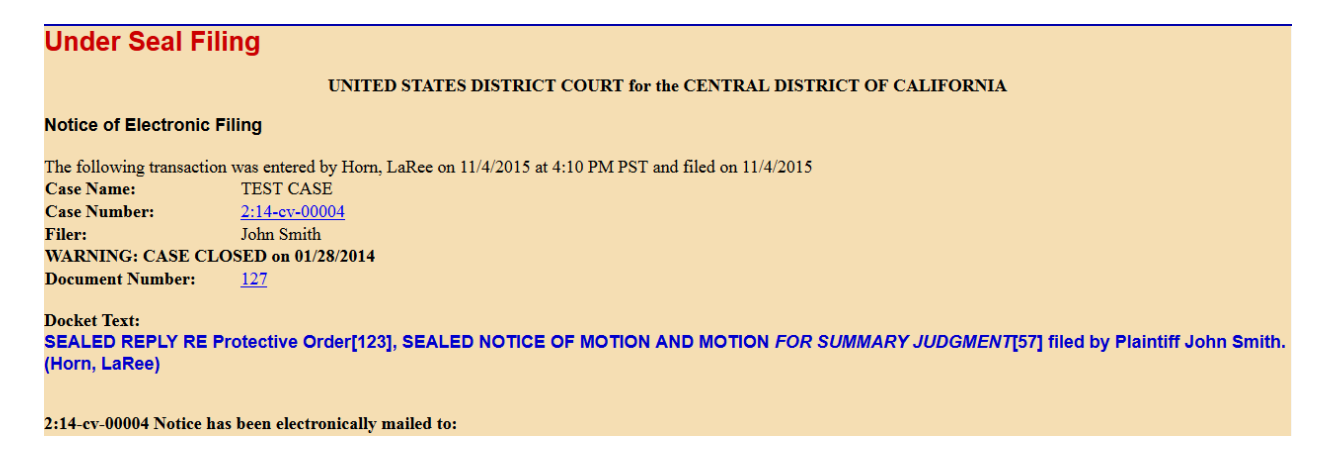

18. Note, however, that while all case participants will receive a NEF, sealed document(s) will not be accessible through the NEF. All sealed documents will be restricted from viewing. *Therefore, you must serve all sealed documents by other means*. Print the NEF and serve it and the sealed document on opposing counsel.

# APPLICATION FOR LEAVE FOR IN CAMERA REVIEW: SCREEN-BY-SCREEN INSTRUCTIONS

Remember that this event is NOT restricted. Your Application for Leave for *In Camera* Review will be publicly visible, so do not include confidential information, and do not attach the documents you wish the Court to review *in camera*. If your Application is granted, you will be responsible for delivering copies of the documents directly to the judge's chambers, in accordance with the judge's procedures.

*Civil > Under Seal Filings > Under Seal Filing Events > Leave For In Camera Review* 

1. From the **Civil Screen**, under the heading "**UNDER SEAL FILINGS**," select "Under Seal Filing Events."

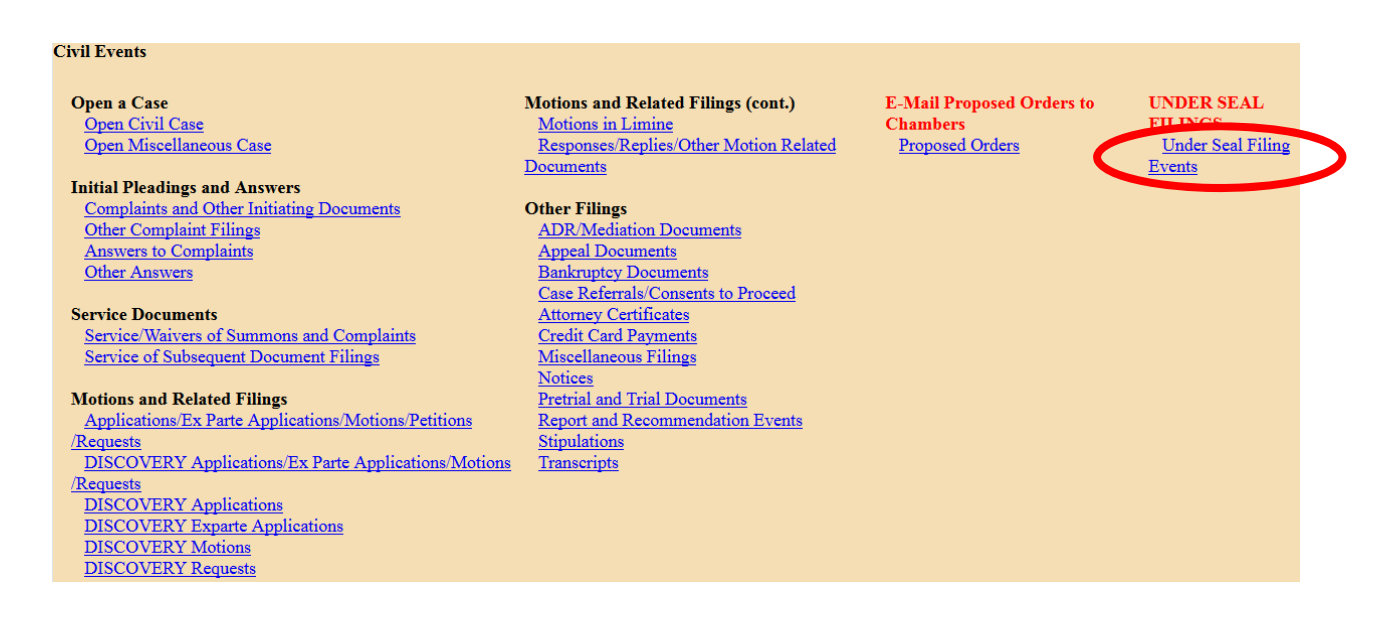

2. Enter the case number in the "Civil Case Number" field, and click "Find This Case."

| Jnder Seal Filing |                |  |
|-------------------|----------------|--|
| Civil Case Numbe  | r              |  |
| 14-4              | Find This Case |  |
| NEXT Clear        |                |  |

3. Ensure you are selecting the correct case in which to file your documents, and click "**Next**."

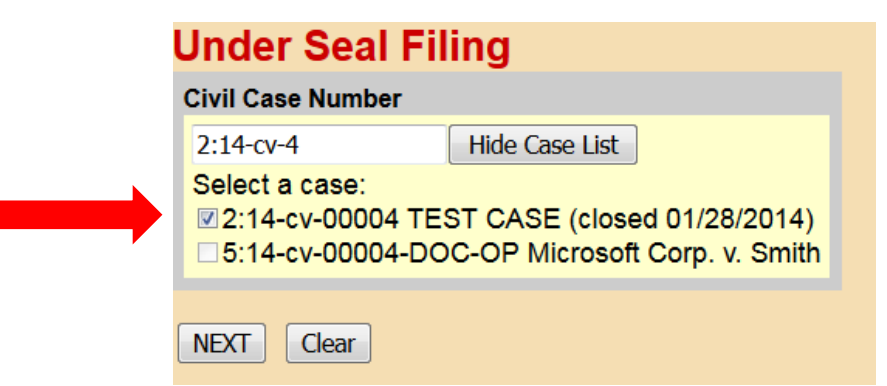

4. Select the "Leave for In Camera Review" event from the list presented, and click "Next."

| Available Events (click to select an event)      |   | Selected Event             |
|--------------------------------------------------|---|----------------------------|
| Leave For In Camera Review                       | ~ | Leave For In Camera Review |
| Leave to File Document Under Seal                |   |                            |
| Sealed Declaration in Support                    |   |                            |
| Sealed Document                                  |   |                            |
| Sealed Motion (Generic sealed motion type event) |   |                            |
| Sealed Opposition                                |   |                            |
| Sealed Reply                                     | - |                            |

5. Select the party filing the Application for Leave for In Camera Review from the list of parties who have already appeared in the case in the "Select the Party" field, and click "**Next**."

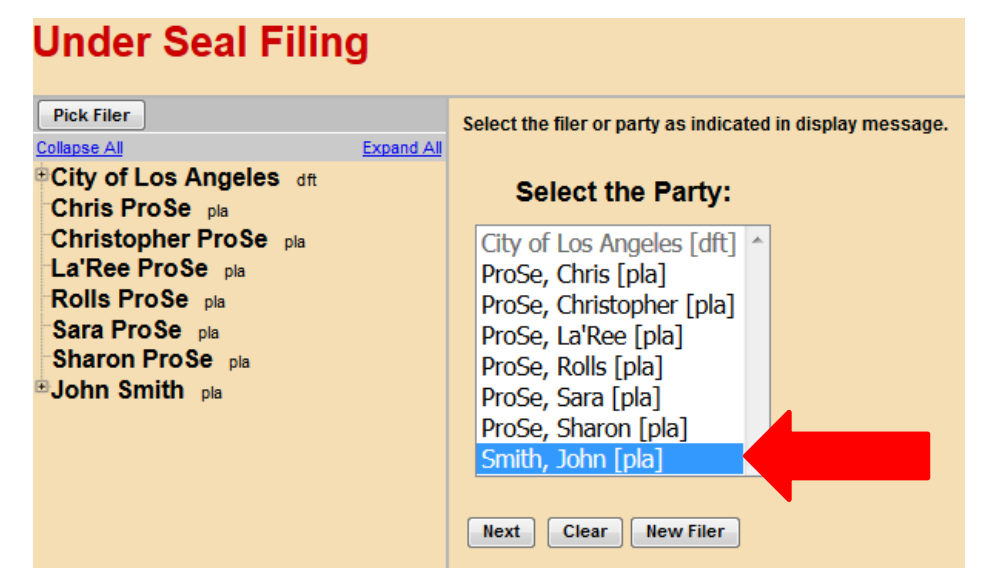

6. You will upload your PDF documents on the next screen. Under "Main Document," click the "Browse" button, and a file upload box will appear. Navigate to your "Application for Leave for In Camera Review" and select the file, then click "Open."

| S S S S S S S S S S S S S S S S S S S | \\cacd-spfs1.cacd.circ9.d > TEST 🔹                                                                                                    | Search TEST                                                                                                    | م                                                                                                    |
|---------------------------------------|----------------------------------------------------------------------------------------------------|----------------------------------------------------------------------------------------------------|----------------------------------------------------------------------------------------------------|
| Organize 👻 New folde                  | 1                                                                                                    | 811                                                                                                    | • 🔳 \varTheta                                                                                                    |
| 🔶 Favorites                           | Name                                                                                                    | Date modified                                                                                                    | Туре                                                                                                    |
| E Desktop                             | PDF ATTACHMENT (TEST ONLY).pdf                                                                                                    | 10/20/2015 11:09                                                                                                    | Adobe Acrobat                                                                                                    |
| Downloads                             | PDF ATTACHMENT (TEST ONLY)-1.pdf                                                                                                    | 10/20/2015 11:10                                                                                                    | Adobe Acrobat                                                                                                    |
| 📃 Recent Places                       | 1 PDF ATTACHMENT (TEST ONLY)-2.pdf                                                                                                    | 10/20/2015 11:10                                                                                                    | Adobe Acrobat                                                                                                    |
|                                       | 1 PDF ATTACHMENT (TEST ONLY)-3.pdf                                                                                                    | 10/20/2015 11:10                                                                                                    | Adobe Acrobat                                                                                                    |
| 🤤 Libraries 🛛 🗏                       | 1 PDF ATTACHMENT (TEST ONLY)-4.pdf                                                                                                    | 10/20/2015 11:11                                                                                                    | Adobe Acrobat                                                                                                    |
| Documents                             |                                                                                                    |                                                                                                    |                                                                                                    |
| J Music                               |                                                                                                    |                                                                                                    |                                                                                                    |
| Pictures                              |                                                                                                    |                                                                                                    |                                                                                                    |
| Videos                                |                                                                                                    |                                                                                                    |                                                                                                    |
| : Computer                            |                                                                                                    |                                                                                                    |                                                                                                    |
| Local Disk (C:)                       |                                                                                                    |                                                                                                    |                                                                                                    |
| 🖵 Itrepagn (\\cacd-                   |                                                                                                    |                                                                                                    |                                                                                                    |
|                                       |                                                                                                    |                                                                                                    |                                                                                                    |
|                                       | Organiz Vew folds<br>Pesktop<br>Downloads<br>Decktop<br>Downloads<br>Decktop<br>Downloads<br>Deckreat<br>Downloads<br>Deckreat<br>Downloads<br>Downloads<br>Downloads<br>Downloads<br>Pictures<br>Videos<br>Computer<br>Computer<br>Computer<br>Computer | Organize         New folder           Organize         Name           Desktop         Downloads           Becent Places         POP ATTACHMENT (TEST ONLY).pdf           Downloads         POP ATTACHMENT (TEST ONLY).pdf           Downloads         POP ATTACHMENT (TEST ONLY).pdf           Downloads         POP ATTACHMENT (TEST ONLY).pdf           Downloads         POP ATTACHMENT (TEST ONLY).pdf           Downloads         POP ATTACHMENT (TEST ONLY).pdf           Downloads         POP ATTACHMENT (TEST ONLY).pdf           Downloads         POP ATTACHMENT (TEST ONLY).pdf           Downloads         POP ATTACHMENT (TEST ONLY).pdf           Downloads         POP ATTACHMENT (TEST ONLY).pdf           Downloads         POP ATTACHMENT (TEST ONLY).pdf           POP ATTACHMENT (TEST ONLY).pdf         PDF ATTACHMENT (TEST ONLY).pdf           POP ATTACHMENT (TEST ONLY).pdf         PDF ATTACHMENT (TEST ONLY).pdf           POP ATTACHMENT (TEST ONLY).pdf         PDF ATTACHMENT (TEST ONLY).pdf           POP ATTACHMENT (TEST ONLY).pdf         PDF ATTACHMENT (TEST ONLY).pdf           POP ATTACHMENT (TEST ONLY).pdf         PDF ATTACHMENT (TEST ONLY).pdf           POP ATTACHMENT (TEST ONLY).pdf         PDF ATTACHMENT (TEST ONLY).pdf           POP ATTACHMENT (TEST ONLY).pdf         PDF ATTACHMENT (TEST ONLY).pdf | Organize         New folder           Image: Second Second Seco |

7. If you have any additional documents to attach, click the "**Browse**" button under "**Attachments**," and a file upload screen will appear. Individually navigate to the documents you want to attach, and select "**Open**." In each corresponding "**Category**" field, select the name from the drop down list that correctly identifies each document. Click "**Next**."

| Under Seal Filing<br>Select the pdf document and any attachm | ents.                   |   |             |        |
|--------------------------------------------------------------|-------------------------|---|-------------|--------|
| Main Document                                                |                         |   |             |        |
| Browse PDF ATTACHMENT (TEST ONLY).                           | .pdf                    |   |             |        |
| Attachments                                                  | Category                |   | Description |        |
| 1. Browse PDF ATTACHMENT (TEST ONL                           | Y) 1.pdf Declaration    | - |             | Remove |
|                                                              |                         |   |             |        |
| 2. Browse PDF ATTACHMENT (TEST ONL                           | Y)-2 pdf Proposed Order |   |             | Remove |
| 3. Browse No file selected.                                  |                         |   |             |        |
| NEXT Clear                                                   |                         |   |             |        |

8. Select "Application" for your moving document, and click "Next."

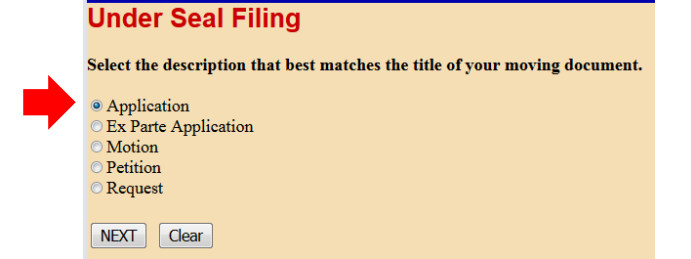

9. Review the **REMINDER** message on the next screen. If you are amending an existing Application for Leave for In Camera Review, please use the "Amendment (Motion related)" event located under "Responses, Replies and Other Motion Related Documents" on the main Civil Events page. If you use the "Leave for In Camera Review" event to file an amended version of an Application already on file, the system will create an unnecessary duplicate motion on the Judge's calendar.

Enter the filing party's role in the "Party Role" field, and click "Next."

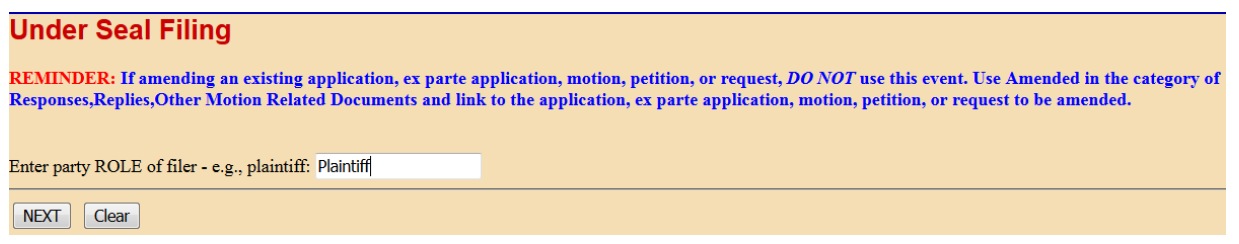

10. Please note the **warning message** on the next screen: **NO HEARING** is required for this application, so **DO NOT** set a hearing date. Click "**Next**."

| Under Seal Filing                                                                           |
|---------------------------------------------------------------------------------------------|
| DO NOT set a hearing before the Judge. On the next screen, click NEXT to bypass the screen. |
| NEXT Clear                                                                                  |

11. As no hearing is required, leave the "Date" and "Time" fields blank, and click "**Next**" to bypass this screen.

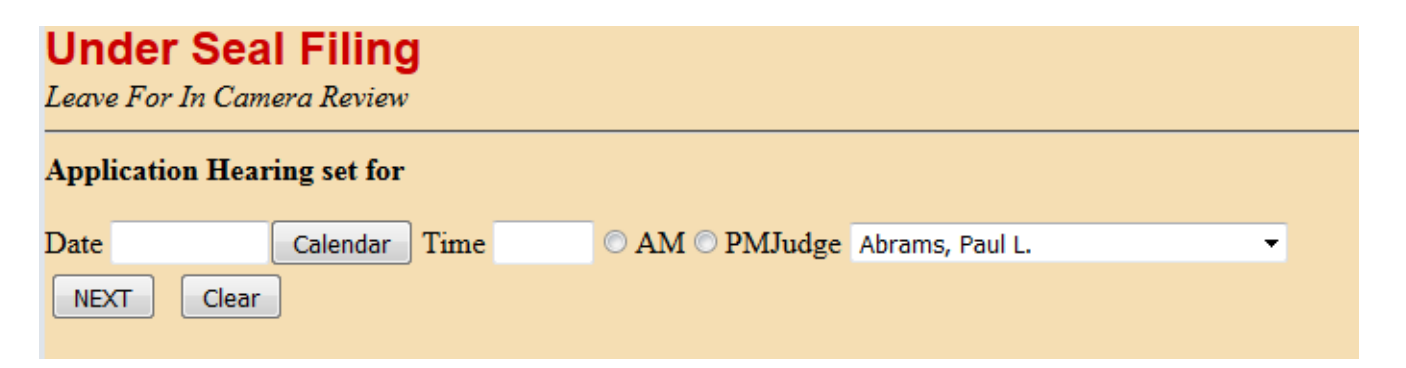

12. Note the **warning message** on the following screen. The "Leave for In Camera Review" event is a public entry and is NOT RESTRICTED. Click "**Next**" once on this screen, and again on the following screen.

2015

#### SEALED CIVIL DOCUMENTS

#### Under Seal Filing

ATTENTION!! The Leave for In Camera Review event is a **PUBLIC ENTRY** and is **NOT RESTRICTED**. Remember the docket entry and document can be viewed by the public.

13. The next screen will display the final docket entry text. Click "**Next**" to complete the filing. **DO NOT** click the "Back" button once you have clicked "Next." Clicking the "Back" button at that point will create an error.

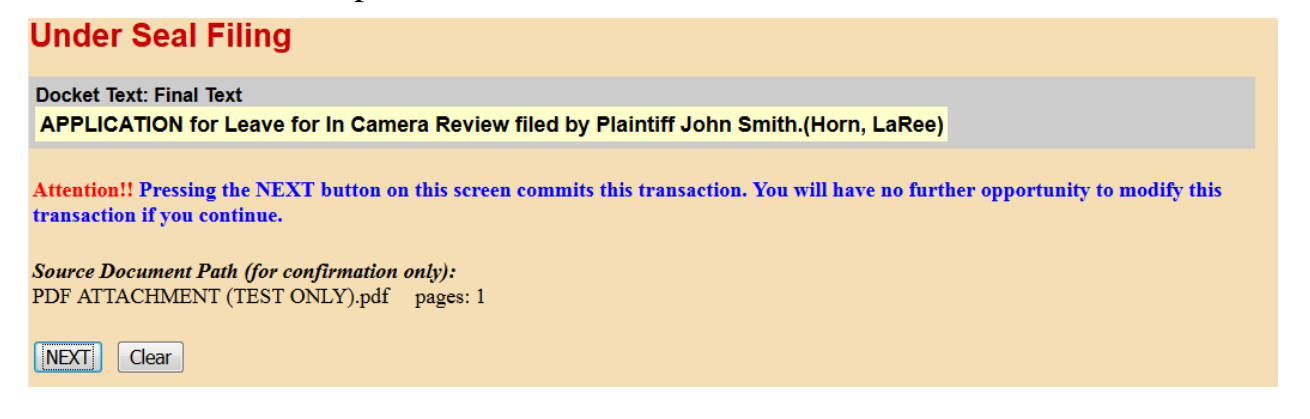

14. The Notice of Electronic Filing will now be displayed. The docketing sequence has been completed.

| Under Seal Filing                                                                                      |                                                                                   |  |  |  |  |
|----------------------------------------------------------------------------------------------------|-----------------------------------------------------------------------------------|--|--|--|--|
|                                                                                                    | UNITED STATES DISTRICT COURT for the CENTRAL DISTRICT OF CALIFORNIA               |  |  |  |  |
| Notice of Electronic Filing                                                                            |                                                                                   |  |  |  |  |
| The following transaction                                                                              | a was entered by Horn, LaRee on 10/22/2015 at 1:52 PM PDT and filed on 10/22/2015 |  |  |  |  |
| Case Number:                                                                                           | <u>2:14-ev-00004</u>                                                              |  |  |  |  |
| Filer:<br>WARNING: CASE CLO                                                                            | John Smith<br>DSED on 01/28/2014                                                  |  |  |  |  |
| Document Number:                                                                                       | <u>118</u>                                                                        |  |  |  |  |
| Docket Text:<br>APPLICATION for Leave for In Camera Review filed by Plaintiff John Smith.(Horn, LaRee) |                                                                                   |  |  |  |  |
| 2:14-cv-00004 Notice has been electronically mailed to:                                                |                                                                                   |  |  |  |  |